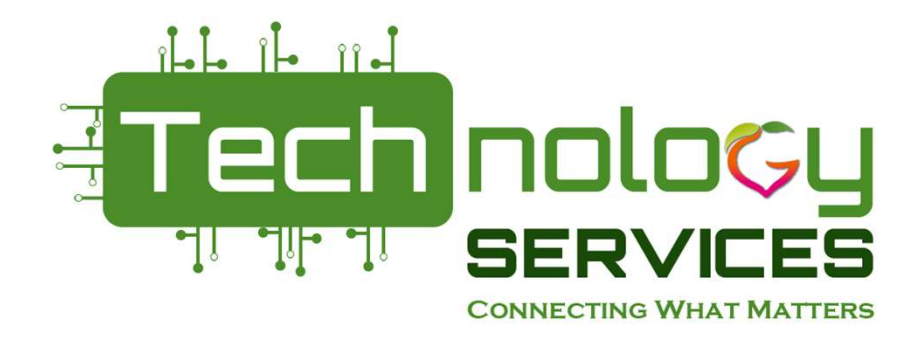

#### **PCGenesis and CPI**

#### Katie Green CPI Data Analyst kagreen@doe.k12.ga.us

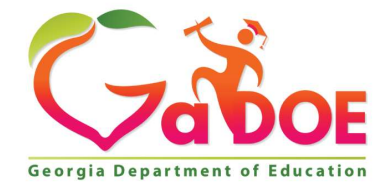

Richard Woods, Georgia's School Superintendent | Georgia Department of Education | Educating Georgia's Future

## Introduction

Katie Green has been with the Georgia Department of Education for over nine years, currently working with the Data Collections Department. Katie is responsible for the Certified/Classified Personnel Information collection (CPI). She is also the PCGenesis expert for Data Collections. Katie has 16 years of service in the corporate sector in accounting and six years as a Business Analyst. She is a native of Atlanta, Georgia, and attended Atlanta Public Schools. Katie holds an Associate's Degree in Business Administration and a Bachelor of Science in Technical Management.

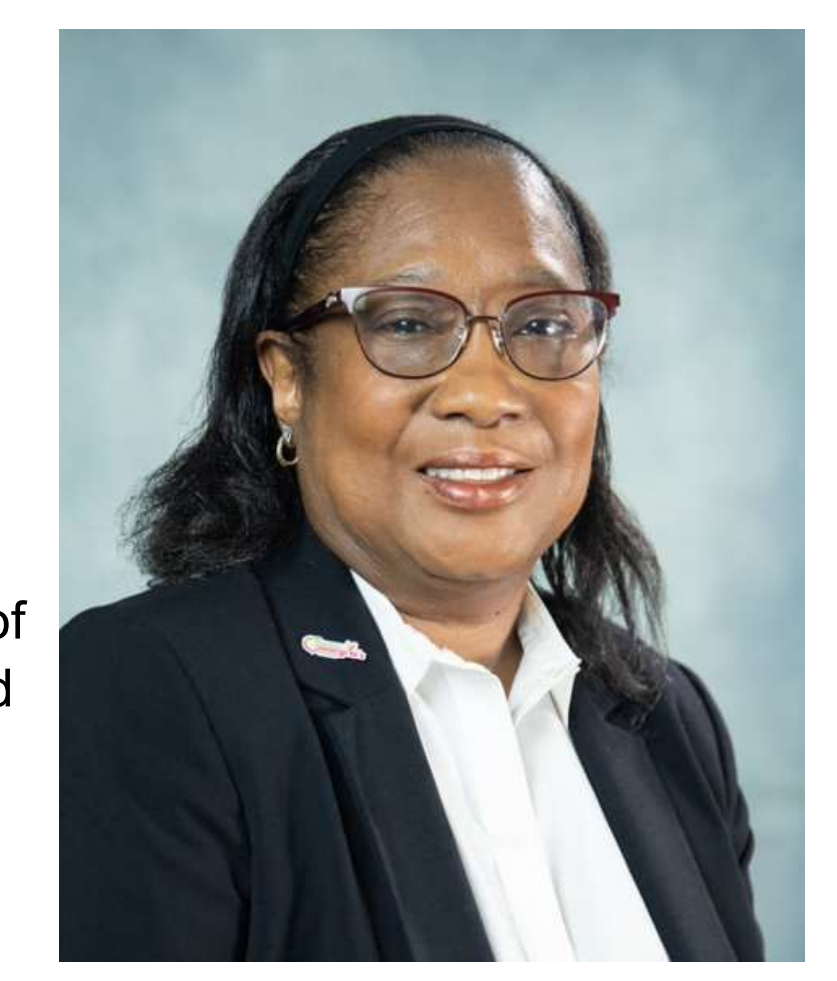

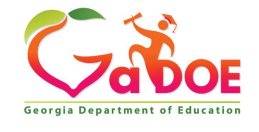

# **Objectives / Learning Targets**

- What Certified/Classified Information is collected and who should be reported in the CPI data collection
- The learner will understand the linkage between PCGenesis and the CPI data collections.
- The learner will be able to investigate an error or warning.

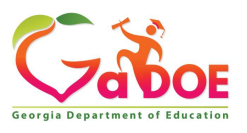

Richard Woods, Georgia's School Superintendent | Georgia Department of Education | Educating Georgia's Future

# **Objectives / Learning Targets**

What Certified/Classified Information is collected and who should be reported in the CPI data collection

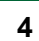

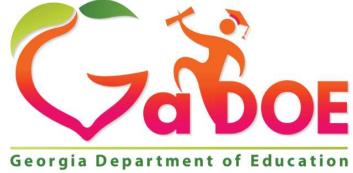

## What is CPI?

CPI is a collection of data of all certified and classified personnel based on their role within your district.

Certified and Classified Personnel Information (Board Rule 160-5-2-.50)

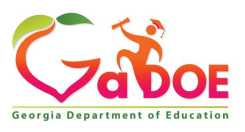

Richard Woods, Georgia's School Superintendent | Georgia Department of Education | Educating Georgia's Future

## When are the CPI Cycles?

#### A, B, C Records

<u>CPI-1</u>

October 04-25, 2022

Data used for T&E funding, HB280 incentives, and reports

#### <u>CPI-2</u>

March 02-23, 2023 Data used for analysis and reports

#### A & D Records

#### **CPI-3 LEAVE**

July 11- 25, 2023

Cumulative leave for year Data used for analysis and reports

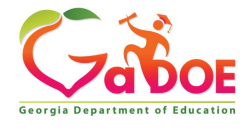

**'A01' Record – Basic** Demographics

**FISCAL YEAR REPORT PERIOD** SYSTEM CODE **EMPLOYEE CODE RECORD TYPE GENDER BIRTH DATE EMPLOYEE TYPE ETHNIC HISPANIC RACE INDIAN RACE ASIAN** RACE BLACK **RACE PACIFIC RACE WHITE EMPLOYEE LAST NAME EMPLOYEE FIRST NAME EPLOYEE MIDDLE NAME EMPLOYEE E-MAIL** 

# What is Reported in the A Record?

**Demographics** 

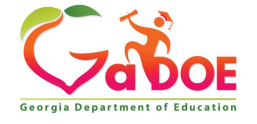

Richard Woods, Georgia's School Superintendent | Georgia Department of Education | Educating Georgia's Future

# **A01' Record Basic Demographics**

#### Add Employee Record:

| Personnel Demographic Information- A Record (Click here for records re | Back to                          | Employee List Back to Main Menu |                      |                                |
|------------------------------------------------------------------------|----------------------------------|---------------------------------|----------------------|--------------------------------|
| EmpCode:                                                               | Employee Type                    | - Regular Employee 🗸            | Race American Indian | N - Not Race American Indian 🖌 |
| Employee Last Name                                                     | Employee Birth Date (mm/dd/yyyy) |                                 | Race Asian           | N - Not Race Asian 🖌           |
| Employee First Name                                                    | Gender:                          | <b>v</b>                        | Race Black           | N - Not Race Black 🗸           |
| Employee Middle Name                                                   |                                  |                                 | Race Pacific         | N - Not Race Pacific 🗸         |
| Employee E-Mail                                                        | Ethnic Hispanic                  | N - Not Ethnic Hispanic 🗸       | Race White           | N - Not Race White 🗸           |

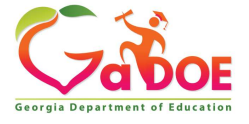

#### **'B01' Record – Contract and Certification** Information

**FISCAL YEAR REPORT PERIOD** SYSTEM CODE **EMPLOYEE CODE RECORD TYPE CERTIFIED EMPLOYMENT BASIS CLASSIFIED EMPLOYMENT BASIS** PAYROLL YEARS OF EXPERIENCE FOR CERTIFIED EMPLOYEE **CERTIFICATE LEVEL STATE PAY STEP** ANNUAL CONTRACT SALARY FOR CERTIFIED **EMPLOYEE** TOTAL ANNUAL SALARY FOR CLASSIFIED **EMPLOYEE** CONTRACT DAYS FOR CERTIFIED EMPLOYEE ANNUAL WORK DAYS FOR CLASSIFIED EMPLOYEE **TERMINATION CODE TERMINATION DATE** STATE HEALTH PLAN

# What is reported in the B record?

Contract and Certification Data

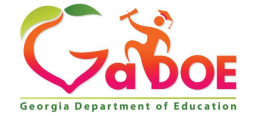

# **B01 Record Contract and Certification Information**

|                                       |                                                     |                            | CERTIFIED | CLASSIFIED |
|---------------------------------------|-----------------------------------------------------|----------------------------|-----------|------------|
| Termination Code                      | 0 - Active Employee 🗸 🗸                             | Employment Basis           |           |            |
| Termination Date (mm/dd/yyyy)         |                                                     | Contract Days              |           |            |
| Stop Here For Termina                 | ated Employee!                                      | Contract Salary            |           |            |
|                                       |                                                     | Certified Years Experience |           |            |
| State Health Plan                     | ×                                                   | State Pay Step             | ~         |            |
| CPI DERIVED FIELDS (for DOE use only) | Full Time Equivalent Salary (Emp<br>Basis X Salary) | Payroll Certificate Level  |           | ~          |

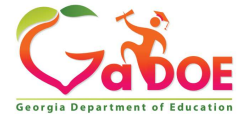

| 'C01' Record(s) – Job Assignments    |
|--------------------------------------|
| FISCAL YEAR                          |
| REPORT PERIOD                        |
| SYSTEM CODE                          |
| EMPLOYEE CODE                        |
| RECORD TYPE                          |
| ASSIGNMENT SCHOOL CODE               |
| ASSIGNMENT PERCENTAGE OF TIME        |
| ASSIGNMENT TYPE CODE                 |
| ASSIGNMENT CERTIFICATE TYPE          |
| ASSIGNMENT JOB CODE                  |
| ASSIGNMENT SUBJECT MATTER CODE       |
| ASSIGNMENT FIELD CODE                |
| ASSIGNMENT FUND CODE                 |
| ASSIGNMENT CONSOLIDATED FUND<br>FLAG |

# What is Reported in the C Record?

**Job Assignments** 

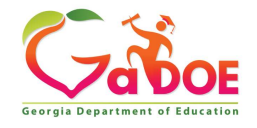

Richard Woods, Georgia's School Superintendent | Georgia Department of Education | Educating Georgia's Future

# **C01 Records- Job Assignments**

| ssignment Information- C Record (Non-Terminated Regular, SB327 and Third Party employee are required to have C-Record(s)) |                 |                 |                 |           |          |          |            |           |
|----------------------------------------------------------------------------------------------------|-----------------|-----------------|-----------------|-----------|----------|----------|------------|-----------|
| School ID                                                                                                    | Percent Of Time | Assignment Type | In Field Status | Cert Type | Job Code | Sub Code | Cert Field | Fund Code |
| 0103                                                                                                    | 66.0            | C - Certified 🔽 | I-h 🔽           | T         | 109      | 400      | 748        | 00        |
| 0103                                                                                                    | 34.0            | C - Certified 🔽 | I-h 🔽           | T         | 112      | 910      | 748        | 00        |

Gaboe Georgia Department of Education

| What | is | Reported       | in |
|------|----|----------------|----|
| the  | D  | <b>Record?</b> |    |

Leave Taken

Gaboe Georgia Department of Education

| 'D01' Record(s) – Leave Assignments |     |
|-------------------------------------|-----|
| FISCAL YEAR                         |     |
| REPORT PERIOD                       |     |
| SYSTEM CODE                         |     |
| EMPLOYEE CODE                       |     |
| RECORD TYPE                         |     |
| PRIMARY ASSIGNMENT JOB CODE         | 7   |
| SICK LEAVE                          |     |
| STAFF DEVELOPMENT                   |     |
| VACATION                            | H - |
| OTHER LEAVE                         |     |
| COVID                               |     |
| PARENTAL LEAVE                      |     |
|                                     |     |

13

# **D01 Record- Leave Information**

| eave Information- D Record |            |                   | 1        |       |          |                |
|----------------------------|------------|-------------------|----------|-------|----------|----------------|
| Job Code                   | Sick Leave | Staff Development | Vacation | COVID | Parental | Other<br>Leave |
|                            |            |                   |          |       |          |                |
|                            |            |                   |          |       |          |                |
|                            |            |                   |          |       |          |                |
|                            |            |                   |          |       |          |                |
|                            |            |                   |          |       |          |                |

Submit Reset

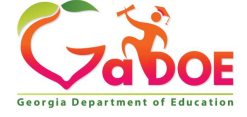

Richard Woods, Georgia's School Superintendent | Georgia Department of Education | Educating Georgia's Future

# Who is Reported in CPI?

- **Regular Employees** are employees who have a direct contract with the district. This includes retired teachers who return to the work force.
- Long Term Substitute is a person who is to temporarily serve in a permanent vacant position. For example, a Long -Term Substitute is hired to fill a second grade teacher vacancy.
- Third Party Contractors are individuals who are contracted with an outside agency and not hired directly by the district.

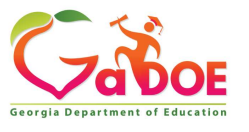

## Who is Reported in CPI?

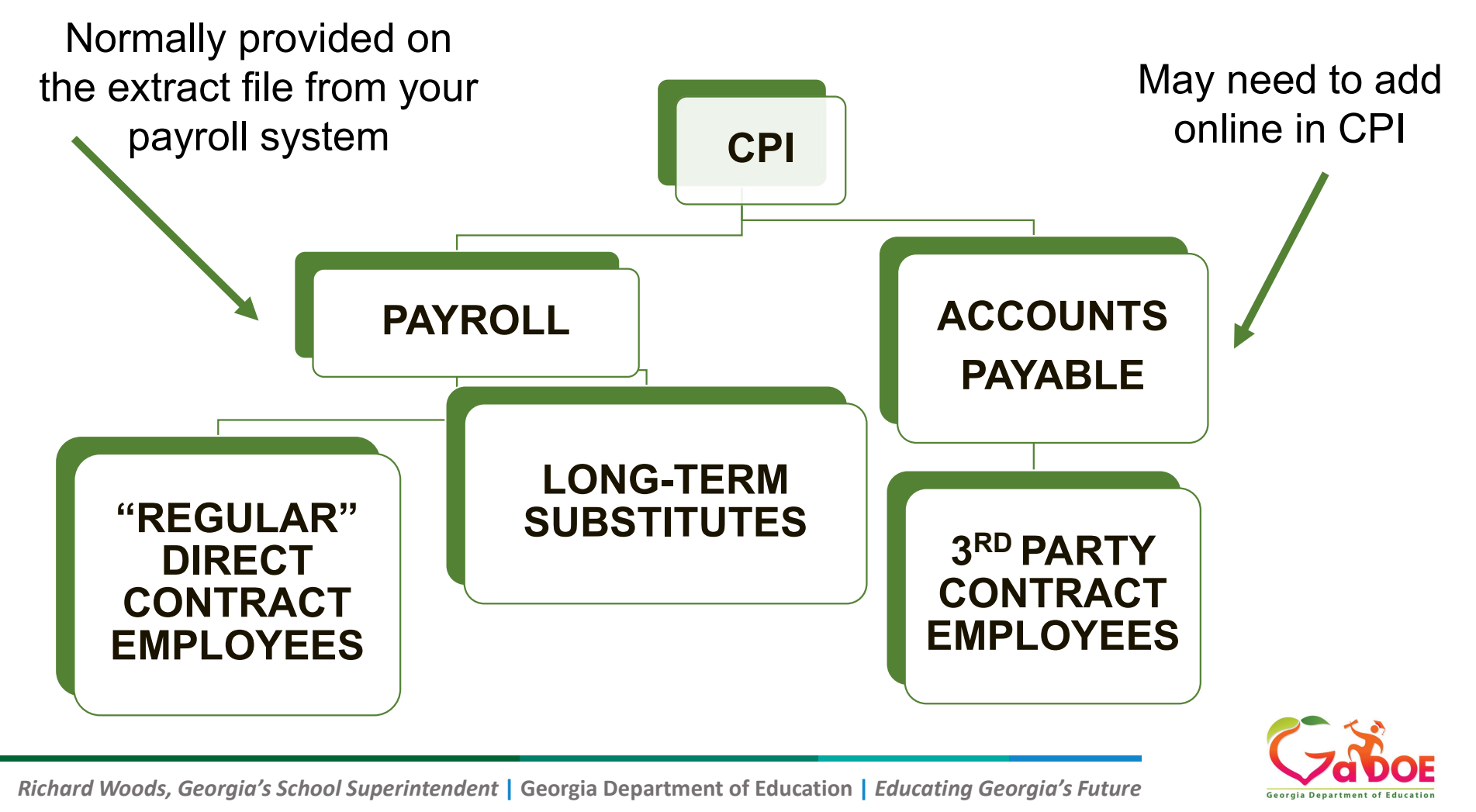

# Objectives / Learning Targets

#### **PCGenesis and the CPI Data Collections.**

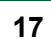

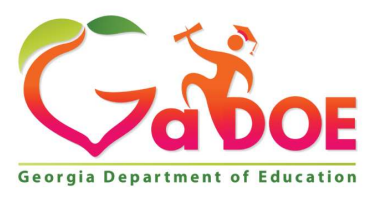

#### • CPI Checklist for Cycles One and Two (gadoe.org)

| Offices & Divisions -                             | Programs & Initiatives -   | Data & Reporting-                                    | Learning & Curriculum -                               | State Board & Policy -     | Finance & Operations -    | Contact-      |
|---------------------------------------------------|----------------------------|------------------------------------------------------|-------------------------------------------------------|----------------------------|---------------------------|---------------|
| Arr → Technology Set                              | ervices → Enterprise Syste | ms and Applications +                                | PCGenesis → Certified/Cla                             | assified Personnel Informa | ation (CPI) System Operat | ions Guide    |
| PCGenesis                                         | C                          | ertified/Clas                                        | sified Personnel                                      | Information (C             | PI) System Ope            | rations Guide |
| Financial Accounting a<br>System Operations G     | and Reporting<br>uide      |                                                      |                                                       |                            |                           |               |
| Payroll System Operat                             | tions Guide                |                                                      |                                                       |                            |                           |               |
| Personnel System Ope                              | erations Guide             | <ul> <li>Checklists</li> </ul>                       |                                                       |                            |                           |               |
| Certified/Classified Pe<br>(CPI) System Operation | rsonnel Information        | <ul> <li>PCGenesis</li> <li>Checklist for</li> </ul> | s Certified/Classified Perso<br>or Cycles One and Two | nnel Information (CPI)     |                           |               |
| Budget System Opera                               | tions Guide                | <ul> <li>PCGenesis</li> </ul>                        | s Certified/Classified Perso                          | nnel Information (CPI)     |                           |               |
| LUAS Manual                                       |                            | Checklist for                                        | or Cycle Three                                        |                            |                           |               |
| Technical System Ope                              | erations Guide             | <ul> <li>System Operatio</li> </ul>                  | ns Guide                                              |                            |                           |               |
| Release Information                               |                            | <ul> <li>Section A:</li> </ul>                       | Displaying/Updating Individ                           | lual Employee Information  | n                         |               |
|                                                   |                            | Section B:                                           | Displaying/Updating Perso                             | nnel Information           |                           |               |

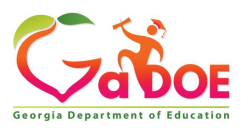

Richard Woods, Georgia's School Superintendent | Georgia Department of Education | Educating Georgia's Future

Out of This Part Part

PCGenesis Certified/Classified Personnel Information (CPI) Cycles One and Two Checklist

|   | Contact the | e Technology Management Customer Support Center for assistance as needed.                                                                                                    |
|---|-------------|----------------------------------------------------------------------------------------------------|
| 1 | Step        | Action                                                                                                    |
|   | 1           | Perform a PCGenesis Data Backup.                                                                                                    |
|   | 2           | Verify the CPI Salary Schedule for the current CPI cycle exists. (F4, F5)<br><u>CPI System Operations Guide</u> , Section D: CPI Salary Schedule Processing                                                                                                    |
|   | 3           | Enter, update, and upload the <i>CPI Salary Schedule</i> for the current year, where appropriate. (F4, F5)<br><u>CPI System Operations Guide</u> , Section D: CPI Salary Schedule Processing                                                                                                    |
|   | 4           | Make sure the correct termination dates exist on employees' payroll and personnel records. Do <u>NOT</u> change the <i>Include on CPI</i> ? flag to <b>N</b> (No) if it is presently <b>Y</b> (Yes).<br><i>Payroll System Operations Guide, Section B: Payroll Update Processing, Topic 3: Update/Display Personnel Information</i> |
|   | 5           | If the employees' years should not be incremented:         Make sure the Advance/Inhibit           flag for the employees' biographical record is correctly set. (F4, F1)         CPI System Operations Guide, Section A: Displaying/Updating Individual Employee           Information         Information                         |
|   | 6           | Print the Certified Employees with Advance/Inhibit Flag of A & E Report. (F4, F7, F9)<br><u>CPI System Operations Guide</u> , Section E: CPI Report Processing                                                                                                    |
|   | 7           | Enter or verify the GaDOE termination date on the <i>CPI Process Control Inquiry</i> screen.<br>(F4, F31, F9)<br><u>CPI System Operations Guide</u> , Section I: Special Functions                                                                                                    |
|   | 8           | Screen-print the CPI Process Control Inquiry screen. (F4, F31, F9)<br><u>CPI System Operations Guide</u> , Section I: Special Functions                                                                                                    |
|   | 9           | Perform the CPI Rollover. (F4, F31, F12)<br><u>CPI System Operations Guide</u> , Section I: Special Functions                                                                                                    |
|   | 10          | Screen-print the CPI Process Control Inquiry screen. (F4, F31, F9)<br><u>CPI System Operations Guide</u> , Section I: Special Functions                                                                                                    |
|   | 11          | OPTIONAL: Update employees' certificate information using the Professional<br>Standard Commission's (PSC's) downloaded file. (F4, F13, F5)<br><u>CPI System Operations Guide</u> , Section G: Certificate File Maintenance                                                                                                    |
|   | 12          | Print the Employees' Expired Certificate Report. (F4, F7, F3)<br><u>CPI System Operations Guide</u> , Section E: CPI Report Processing                                                                                                    |

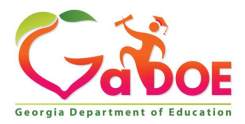

Richard Woods, Georgia's School Superintendent | Georgia Department of Education | Educating Georgia's Future

| 8 | Contact the | e Technology Management Customer Support Center for assistance as needed.                                                                                                    |
|---|-------------|----------------------------------------------------------------------------------------------------|
| 1 | Step        | Action                                                                                                    |
|   | 13          | View and modify Certified employees' certificate information as needed. (F4, F1)<br><u>CPI System Operations Guide</u> , Section A: Displaying/Updating Individual Employee<br>Information                                          |
|   | 14          | Print, edit, and complete the <i>CPI Worksheet</i> for each employee's personnel record. (F4, F7, F5)<br><u>CPI System Operations Guide</u> , Section E: CPI Report Processing                                                      |
|   | 15          | Print the Multiple Record Proofing Report. (F4, F7, F7)<br><u>CPI System Operations Guide</u> , Section E: CPI Report Processing                                                                                                    |
|   | 16          | Print the Employees with Questionable CPI Include Status Report. (F4, F7, F8)<br><u>CPI System Operations Guide</u> , Section E: CPI Report Processing                                                                              |
|   | 17          | <b>OPTIONAL:</b> Print the Certified Employee Biographical/Certificate Information<br>Report. (F4, F7, F1)<br><u>CPI System Operations Guide</u> , Section E: CPI Report Processing                                                 |
|   | 18          | OPTIONAL: Print the Non-Certified Employee Biographical/Certificate Information<br>Report. (F4, F7, F2)<br><u>CPI System Operations Guide</u> , Section E: CPI Report Processing                                                    |
|   | 19          | OPTIONAL: Print the Summary Proofing Report. (F4, F7, F10)<br><u>CPI System Operations Guide</u> , Section E: CPI Report Processing                                                                                                 |
|   | 20          | Print the Certified/Classified Employee Error List. (F4, F7, F6)<br><u>CPI System Operations Guide</u> , Section E: CPI Report Processing                                                                                           |
|   | 21          | Complete the CPI Detail In-Progress Report (F4, F9, F3) and the CPI Data<br>Transmission file procedure. (F4, F9, F1)<br><u>CPI System Operations Guide</u> , Section F: CPI In-Progress Report and Transmission<br>File Processing |
|   | 22          | Transmit the CPI data file to the GaDOE.Refer to the applicable MyGaDOE Web portal instructions.                                                                                                    |

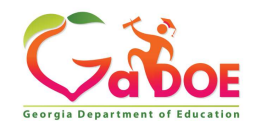

Richard Woods, Georgia's School Superintendent | Georgia Department of Education | Educating Georgia's Future

|                                                                                                    | BUSIN                                                                                                    | ess ubl                                                                | DIICACIONS                                                                                                    |                            |  |  |
|----------------------------------------------------------------------------------------------------|----------------------------------------------------------------------------------------------------|------------------------------------------------------------------------|----------------------------------------------------------------------------------------------------|----------------------------|--|--|
| FKey<br><br>1 Financial Accounting<br>2 Payroll System<br>3 Personnel System<br>4 Certified/Classified Page                                                                                                    | l<br>& Reportin<br>ersonnel                                                                                            | Master<br>ng Syst<br>Informa                                           | Menu<br>em<br>tion System                                                                                         |                            |  |  |
| 5 Budget System                                                                                                    |                                                                                                    | Contact th                                                             | e Technology Management Customer Support Cente                                                                    | r for assistance as needed |  |  |
| 30 System Utilities                                                                                                    | J                                                                                                    | Step                                                                   | Action                                                                                                    |                            |  |  |
|                                                                                                    |                                                                                                    | 1                                                                      | Perform a PCGenesis Data Backup.                                                                                  |                            |  |  |
| Backup/Restore PCGe<br>Select Type: Backu<br>Backup/Restore PCGe<br>Backup<br>Backup | tore P<br>enesis D<br>up PCGene<br>re PCGene<br>re PCGene<br>re PCGene<br>nema, th<br>s Admini<br>ne RESTO<br>ning PCG | uta<br>esis Data<br>esis DB<br>esis Sche<br>strato<br>RE fun<br>enesis | esis Data<br>ma<br>must right-click the **<br>or' to have the **<br>octions. This is **<br>from a remote **<br>** |                            |  |  |
|                                                                                                    |                                                                                                    |                                                                        |                                                                                                    |                            |  |  |

Georgia Department of Education

Richard Woods, Georgia's School Superintendent | Georgia Department of Education | Educating Georgia's Future

|                       | Business Applications                                                                                                    | MASTER |
|-----------------------|----------------------------------------------------------------------------------------------------|--------|
| FKey                  | Master Menu                                                                                                    |        |
| 1<br>2<br>3<br>4<br>5 | Financial Accounting & Reporting System<br>Payroll System<br>Personnel System<br>Certified/Classified Personnel Information System<br>Budget System |        |
|                       |                                                                                                    |        |
| <u> </u>              | System Utilities                                                                                                    |        |
|                       |                                                                                                    |        |

22

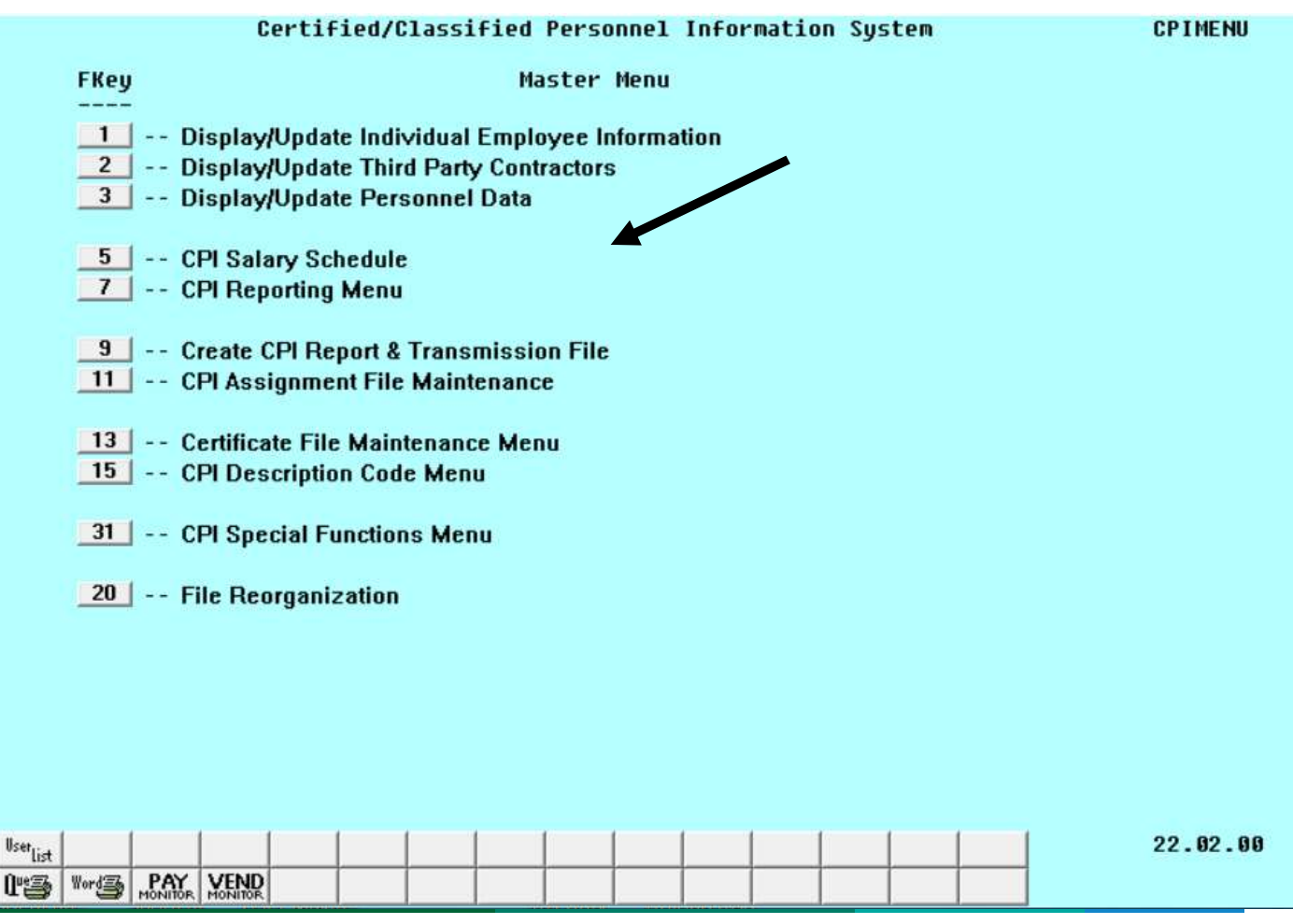

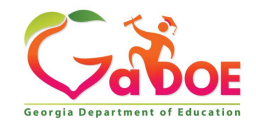

Richard Woods, Georgia's School Superintendent | Georgia Department of Education | Educating Georgia's Future

23

Master

| A | PCG Dist=6791                                              | Rel=22.03.00 | 09/13/2022 | DOE 002  | K:\SYSTEM   | K:\SECOND     | LTBLUE | <u>(***</u> 22 |  | $\times$ |
|---|------------------------------------------------------------|--------------|------------|----------|-------------|---------------|--------|----------------|--|----------|
|   | CPI SALARY SCHEDULE<br>Salary Schedule: <u>2023</u> (CCYY) |              |            |          |             |               |        |                |  | 500      |
|   |                                                            |              |            |          |             |               |        |                |  |          |
|   |                                                            | Put in the o | current v  | ear 2023 | the click I | -13 to create | c      |                |  |          |

|             | Enter Salary Schedule or Press F16 to Exit. |   |
|-------------|---------------------------------------------|---|
| and all all |                                             | N |

| ENICE | 16.02.00 |
|-------|----------|
| P16   |          |

| <br>2 | Verify the CPI Salary Schedule for the current CPI cycle exists. (F4, F5) |  |
|-------|---------------------------------------------------------------------------|--|
|       | CPI System Operations Guide, Section D: CPI Salary Schedule Processing    |  |

| PCG Dist=6791 Rel=18.01.00 09, | 12/2018 KCG 002 SV C:\DEVS\ | /S C:\SECOND LTBLUE  |          |
|--------------------------------|-----------------------------|----------------------|----------|
| Enter the upload file Path     | and Name (e.g. C:\TE        | MP\SALSCHED.CSV )    | ^        |
| C:\TEMP\SALSCHED.CSU           |                             |                      |          |
|                                |                             | PF10=Browse for file |          |
|                                |                             |                      |          |
| ENTER=Validate, F16=Ex         | it                          |                      |          |
| F3                             |                             | F10                  | 16.02.00 |
| 16                             |                             |                      |          |
| *                              |                             |                      | •        |

| 3 | Enter, update, and upload the CPI Salary Schedule for the current year, where appropriate. (F4, F5) |
|---|----------------------------------------------------------------------------------------------------|
|   | CPI System Operations Guide, Section D: CPI Salary Schedule Processing                              |

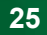

Richard Woods, Georgia's School Superintendent | Georgia Department of Education | Educating Georgia's Future

Georgia Department of Education

| rganize 👻 New folder   | ŧ                                   |                                               |                         |                    | i == 👻    | E      | 0 |
|------------------------|-------------------------------------|-----------------------------------------------|-------------------------|--------------------|-----------|--------|---|
|                        |                                     | Name                                          | Date modified           | Type               | Size      |        |   |
| Favorites              | 1.11                                |                                               |                         |                    | - Solares |        |   |
| 😻 ICloud Photos        |                                     |                                               | 11/22/2016 11:39        | File folder        |           |        |   |
| Windows/_OS(C)         |                                     | 2016SalarySchedule.csv                        | 6/23/2015 2:20 PM       | Microsoft Excel C  | 2 KB      |        |   |
| ConeDrive              | -                                   | 2017SalarySchedule.csv                        | 10/7/2016 1:25 PM       | Microsoft Excel C  | 2 KB      |        |   |
| E Desktop              | =                                   | 2019SalarySchedule.csv                        | 9/12/2018 3:30 PM       | Microsoft Excel C  | 2 KB      |        |   |
| 🔛 Recent Places        |                                     | Classified_SHBP.csv                           | 12/4/2015 1:31 PM       | Microsoft Excel C  | 64 KB     |        |   |
| 🥽 Libraries            |                                     | 🔁 enrollment-confirmFY17.pdf                  | 11/3/2016 1:47 PM       | Adobe Acrobat D    | 17 KB     |        |   |
|                        |                                     | 📃 🗾 FY2017 Salary Schedule.pdf                | 10/7/2016 1:24 PM       | Adobe Acrobat D    | 10 KB     |        |   |
| 🚽 Libraries            |                                     | ы GROSSEXP.CSV                                | 12/12/2016 9:28 AM      | Microsoft Excel C  | 279 KB    |        |   |
| Documents              |                                     | 📄 INSTLPCG                                    | 11/21/2016 2:50 PM      | File               | 135 KB    |        |   |
| J Music                |                                     | 🚳 RELinstl.bat                                | 11/17/2016 9:59 AM      | Windows Batch File | 3 KB      |        |   |
| 🔄 Pictures             |                                     | 🕼 Salched.csv                                 | 9/14/2017 12:37 PM      | Microsoft Excel C  | 2 KB      |        |   |
| 📑 Videos               |                                     | 🗿 Win2008R2_SQL2012_Config.ini                | 3/5/2018 12:30 PM       | Configuration sett | 1 KB      |        |   |
| 📮 Computer             |                                     |                                               |                         |                    |           |        |   |
| 🏭 Windows7_OS (C:)     |                                     |                                               |                         |                    |           |        |   |
| - Lenovo Recovery (Di) |                                     |                                               |                         |                    |           |        |   |
| File na                | me: SALSCHED.CS                     | V                                             |                         |                    |           |        | - |
|                        |                                     |                                               |                         | 000                |           | Cancel |   |
|                        |                                     |                                               |                         |                    |           | Cancer |   |
| 3 Ent<br>app           | er, update, and<br>ropriate. (F4, I | upload the <i>CPI Salary Schedule</i> for F5) | r the current year, whe | re                 |           |        |   |

PCG Dist=6791 Rel=18.01.00 09/12/2018 KCG 002 SV C:\DEVSYS C:\SECOND LTBLUE
Enter the upload file Path and Name (e.g. C:\TEMP\SALSCHED.CSV )
C:\TEMP\2019SALARYSCHEDULE.CSV
\*\*\* IMPORT FILE SUCCESSFULLY LOADED \*\*\*

Enter, update, and upload the CPI Salary Schedule for the current year, where appropriate. (F4, F5) <u>CPI System Operations Guide</u>, Section D: CPI Salary Schedule Processing

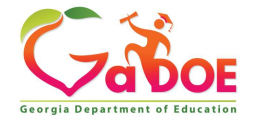

Richard Woods, Georgia's School Superintendent | Georgia Department of Education | Educating Georgia's Future

27

| A         | PCG Dist            | =6791 F | Rel=22.03.00              | 09/13/2022        | DOE 002           | K:\SYS         | TEM K:\S | ECOND  | Ľ                                                                                                    | TBLUE |        | <u></u> |        | $\times$ |
|-----------|---------------------|---------|---------------------------|-------------------|-------------------|----------------|----------|--------|----------------------------------------------------------------------------------------------------|-------|--------|---------|--------|----------|
|           | CPI SALARY SCHEDULE |         |                           |                   |                   |                |          |        |                                                                                                    |       | CPICM5 | 00      |        |          |
|           |                     |         | STATE                     | Salary<br>STATE S | Schedu<br>ALARY S | le:<br>CHEDULE | 2023     | (CCYY) |                                                                                                    |       |        |         |        |          |
| Tea<br>Eu | rs sar              |         | т_Э                       | DT_1              | T                 | DT_C           | T_E      | DT 4   | T 4                                                                                                    | DT 7  | T_7    |         |        |          |
| 0 1       | h stet              | 97947   | 20151                     | 97947             | 20,002            | 61-5           | 1.1.2.04 | B1-0   | 1-0                                                                                                    | E2402 | E1474  |         |        |          |
| 0,1       | ,2 E                | 2010    | <u> </u>                  | 27217             | 5909Z             | 41300          | 44200    | 40754  | <u>49303</u>                                                                                                    | 52100 | 54170  |         |        |          |
|           | 0 I                 | 2010    | 4 <u>39149</u><br>6 16179 | 27217             | 40115             | 42397          | 42302    | 40007  | 50032                                                                                                    | 23220 | 57171  |         |        |          |
|           | 5 3                 | 1020    | 5 J1228                   | 37217             | 41100             | 43515          |          | 58626  | 52001                                                                                                    | 56558 | 58736  |         |        |          |
|           | 6 4                 | 4020    | 1 h2315                   | 37217             | 42255             | 44075          | 47641    | 52451  | 55347                                                                                                    | 58620 | 60885  |         |        |          |
|           | 7 5                 | <br>    | 0 h3h3h                   | 37217             | 40740             | 40202          | 50802    | 53875  | 56857                                                                                                    | 68220 | 62562  |         |        |          |
|           | 8 6                 | 1346    | 0 JJ597                   | 37217             | 44705             | h0h13          | 52057    | 56074  | 50101                                                                                                    | 62714 | 65152  |         |        |          |
| 0         | 10 7                | 4040    | 3 45775                   | 37217             | 47052             | 50745          | 54306    | 57686  | 60817                                                                                                    | 64445 | 66957  |         |        |          |
| 11        | 12 11               | 4402    | 2 46008                   | 37217             | h02h1             | 52117          | 55878    | 50184  | 62402                                                                                                    | 66228 | 68816  |         |        |          |
| 13        | 14 12               | 4703    | 6 48258                   | 37217             | 50568             | 53531          | 57484    | 60810  | 64217                                                                                                    | 68865 | 70730  |         |        |          |
| 15        | 16 13               | 41 00   | 7 40556                   | 37217             | 51035             | 54987          | 58976    | 62484  | 65004                                                                                                    | 69957 | 72782  |         |        |          |
| 17        | 18 14               | 4027    | 6 50893                   | 37217             | 53343             | 56487          | 68595    | 64289  | 67824                                                                                                    | 71986 | 74733  |         |        |          |
| 10        | 20 15               | 5 893   | J 52270                   | 37217             | 54703             | 58032          | 62263    | 65085  | 607.00                                                                                                    | 73013 | 76825  |         |        |          |
|           | 1+ 16               | 5231    | 2 53688                   | 37217             | 56287             | 59623          | 63981    | 67815  | 71650                                                                                                    | 75988 | 78980  |         |        |          |
| -         |                     | - 5201  |                           |                   | 50201             | 57020          |          |        |                                                                                                    |       |        |         |        |          |
|           |                     |         |                           |                   |                   |                |          |        |                                                                                                    |       |        |         |        |          |
|           | ENTER               | R=Vali  | date Fa                   | B-Print S         | Screen            | F10-L          | oad fro  | m File | F16=E                                                                                                    | xit   |        |         |        |          |
| ENTER     |                     | F       | - <b>-</b>                |                   |                   |                | F10      | D      | CRE<br>F13                                                                                                    | ATE   |        |         | 16.02. | 00       |
| E16       |                     |         |                           |                   |                   |                |          | 0.0    | 0.00                                                                                                    |       |        |         |        |          |
| 1.5.1     | -                   |         |                           |                   |                   | واستعماه       |          |        | in the second second se |       |        |         |        |          |

Enter, update, and upload the CPI Salary Schedule for the current year, where appropriate. (F4, F5)
 CPI System Operations Guide, Section D: CPI Salary Schedule Processing

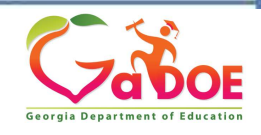

Richard Woods, Georgia's School Superintendent | Georgia Department of Education | Educating Georgia's Future

28

PCG Dist=8991 Rel=18.03.00 11/02/2018 DOE 000 K:\SYSTEM K:\SECOND GREEN X PAY02 Update/Display Personnel Data Status T -- Terminated FASAN, KESDRICK Emp. no. 8/9762 Pay LUC t Lucation 000001 Class 13 SUBSTITUTE BUS DRI Sex Code Work Loc 8012 Location 008012 Job 32 SUBSTITUTE BUS DRI Mar Stat SSN 999 08 9762 EE0-5 Job N02 Substitute Note: In the Ethnic h BLACK NAME First Middle EE0-5 and CPI Ethnic/Race: Suffix Prefix Hispanic/Latino Ethnicity? Last case where the C Yes ● No Address **1242 MAIN STREET** Certificate Type Race (Select all that apply) term date is not Address L2 CS1 Job (from CPI) 999 C Yes No Am Indian Alaskan City/State SMITH Include on CPI ? N GA in the CPI Zip Code 33333 County 160 Sick Bank N C Yes No White 2 Phone (999)555-0239 Out of State Substitute rank ○ Yes ○ No Asian termination Cell phone ( )000-0000 Override accrue? C Yes ○ No Hawaiian Pacific Adj Lv Eliq Date date range. For Spouse SSN Lv Reason Max Birth Date 3/01/1966 Hours Per Dav the October Hire Date 8/05/2016 Hrs/Week 0.00 Pens Elig Date Rehire Date TRS DOE Paid ERCON ? N GHI Eligible ? N collection use Background Ck GHI 1ST Day Wrk Health ins flag N Date of Death GHI Cover Start Participate in GHI ? N 07/04/current Elia for Rehire Y GHI Final Ded Dt GHI BOE Transfer in? N Term Date 12/15/2018 **GHI Coverage End** GHI Option NE NOT ELIGIBLE year For the Term Reason GHI Change Code GHI Tier 0 NEMP 00 NOT ELIGIBLE ESIGNATION GHI Ded Cd March use \*\*\*\*\* TAX DATA \*\*\*\*\* Federal: Mar Stat S Exempt 1 Withholding Code 😗 Amt/% .00 12/25/past year State: Mar Stat A Allowance Mar 0 Dep 1 Withholding Code 0 Amt/% .00 Tax Switches: Fed Y State Y FICA Y Pension N AFIC ENTER F1 + K F2 + K F3 17.03.00 1.4 F9 / F10 T FII 🍋 -12 (1 P. C. F16 Grs W/H Per Ded Lv Ytd Help Adj FICA Gar 4 Make sure the correct termination dates exist on employees' payroll and personnel records. Do NOT change the Include on CPI ? flag to N (No) if it is presently Y (Yes). Payroll System Operations Guide, Section B: Payroll Update Processing, Topic 3: Update/Display Personnel Information

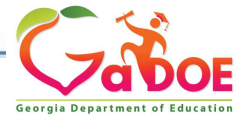

Richard Woods, Georgia's School Superintendent | Georgia Department of Education | Educating Georgia's Future

|               | National cert:<br>Advance/Inhibit:     | N (Y or N)<br>_ (A, E or spaces) Overall infield stat:                                                                                                    |               |
|---------------|----------------------------------------|----------------------------------------------------------------------------------------------------|---------------|
| Ce            | ertificate level:<br>Cert. years exp:  | Cert.pay step:<br>Local years exp: <u>11</u>                                                                                                    |               |
| al e:<br>E    | employment basis:<br>Emp. basis-cert.: | 1.21<br><u>0.00</u> Emp. basis-class: <u>1.21</u>                                                                                                    |               |
| Annı<br>State | ual contract sal:<br>e minimum salary: | \$ .00 Annual classified sal: \$ 40,501.34<br>\$ .00                                                                                                    |               |
| innua         | al contract days:                      | Annual work days: 230                                                                                                    |               |
| 1<br>Ter      | [ermination date:<br>•mination reason: | Rehire date: 7/03/2006                                                                                                    |               |
|               | Long term sub?:                        | N (Y or N)                                                                                                    |               |
|               | 5 If the<br>flag<br><u>CPI</u><br>Info | employees' years should not be incremented: Make sure the Advance/In<br>for the employees' biographical record is correctly set. (F4, F1)<br>System Operations Guide, Section A: Displaying/Updating Individual Employ<br>mation | nhibit<br>vee |
|               | 6 Prin<br><u>CPI</u>                   | the Certified Employees with Advance/Inhibit Flag of A & E Report. (F4, F7<br>System Operations Guide, Section E: CPI Report Processing                                                                                          | , F9)         |

30

Richard Woods, Georgia's School Superintendent | Georgia Department of Education | Educating Georgia's Future

's Future Georgia De

| PCG Dist=8991 Rel=19.02                                                                                                    | 2.00 11/01/2019 DOE 001                | K:\SYSTEM K:\SEC      | OND GREEN     |                   | o ×      |  |  |  |  |  |  |
|----------------------------------------------------------------------------------------------------|----------------------------------------|-----------------------|---------------|-------------------|----------|--|--|--|--|--|--|
| CPI Process Control Inquiry CPICM319<br>**** THE CURRENT TRANSMISSION CYCLE IS 3 ****<br>District Name 899 SMITH CITY BOARD OF EDUCATION            |                                        |                       |               |                   |          |  |  |  |  |  |  |
| Beginning School Year 2018 Ending School Year 2019                                                                                                  |                                        |                       |               |                   |          |  |  |  |  |  |  |
| Last Rollover                                                                                                    | Date 07/18/20                          | 19 Last Rollo         | ver Cycle 2 L | ast Rollover User | EEB      |  |  |  |  |  |  |
| Final Transmis                                                                                                    | sion Date 03/20/20                     | 19 Final Tra          | ns.Cycle 2 F  | inal Trans. User  | GEJ      |  |  |  |  |  |  |
|                                                                                                    | ====================================== |                       |               |                   |          |  |  |  |  |  |  |
| Terminated Employees will be Reported: From Date<br>Cycle 1 03/02/2018 10/02/2018<br>Cycle 2 10/03/2018 03/07/2019<br>Cycle 3 07/01/2018 06/30/2019 |                                        |                       |               |                   |          |  |  |  |  |  |  |
| When processing rollover cycle from 2 to 3, employees who have been terminated prior to: 03/08/2019 will be deleted.                                |                                        |                       |               |                   |          |  |  |  |  |  |  |
|                                                                                                    | 9 TO EDIT CYCLE DAT                    | ES - F16 TO EXI<br>F9 |               |                   | 19.02.00 |  |  |  |  |  |  |

8 Screen-print the CPI Process Control Inquiry screen. (F4, F31, F9) CPI System Operations Guide, Section I: Special Functions

Georgia Department of Education

Certified/Classified Personnel Information System

| FKey | CPI Special Functions Menu                    |
|------|-----------------------------------------------|
| 5    | Replace Work Locations in Payroll Master File |
| 6    | Replace Pay Locations in Payroll Master File  |
| 7    | Update Job Code for CPI/Payroll/CS-1          |
| 9    | CPI Process Control Inquiry                   |

12 -- CPI Rollover Processing

| ۳! | <sup>User</sup> list |       |     |                 |  |  |  |  |  |  |
|----|----------------------|-------|-----|-----------------|--|--|--|--|--|--|
|    | 1°3                  | Wor 🕞 | PAY | VEND<br>MONITOR |  |  |  |  |  |  |

9 Perform the CPI Rollover. (F4, F31, F12) <u>CPI System Operations Guide</u>, Section I: Special Functions

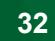

#### What does the CPI Rollover do?

<u>CPI Rollover Processing:</u> When rolling over from Cycle Three to Cycle One, the 'Years Exp' (Years Experience) fields are incremented for all employees whose Advance/Inhibit Flag is left blank. This is the <u>only</u> rollover cycle which causes the *CPI Biographical* screen's Certified Years of Experience, and Local Years Experience fields to be incremented by one year. If an employee <u>should not</u> have their years of experience incremented, set the Advance/Inhibit Flag to A (Inhibited Due to Performance, Other) or E (Inhibited Due to Lack of Experience). After the rollover from Cycle Three to Cycle One is complete, the Advance/Inhibit Flag will be cleared for <u>all</u> employees.

| 9 | Perform the CPI Rollover. (F4, F31, F12)                  |  |
|---|-----------------------------------------------------------|--|
|   | CPI System Operations Guide, Section I: Special Functions |  |

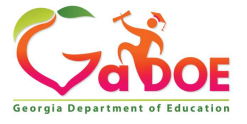

| CPI Process Control Inquiry<br>**** THE CURRENT TRANSMISSION CYCLE IS 1 ****<br>District Name 666 GREENE COUNTY BOARD OF ED |                                             |                                        |                                           |                                                     |                |                                                |          |     |  |
|----------------------------------------------------------------------------------------------------|---------------------------------------------|----------------------------------------|-------------------------------------------|-----------------------------------------------------|----------------|------------------------------------------------|----------|-----|--|
| Beginning                                                                                                    | School Year                                 | 2022                                   |                                           | Endi                                                | ng Scl         | hool Year                                      | 2023     |     |  |
| Last Rollover D                                                                                                    | ate 09/                                     | 01/2022                                | Last Roll                                 | over Cycle                                          | 3              | Last Rollo                                     | ver User | RNJ |  |
| Final Transmiss                                                                                                    | ion Date 07/                                | 13/2022                                | Final Tr                                  | ans. Cycle                                          | 3              | Final Tran                                     | s. User  | DNW |  |
|                                                                                                    | ==== Transmi                                | ssion File                             | Creation                                  | Informati                                           | on ==:         |                                                |          |     |  |
|                                                                                                    | Date                                        | Tim                                    | e                                         | Cucle                                               | User           |                                                |          |     |  |
| 87.                                                                                                    | /13/2022                                    | 12:26                                  | :40                                       | 3                                                   | DNW            |                                                |          |     |  |
|                                                                                                    |                                             |                                        |                                           |                                                     |                |                                                |          |     |  |
| Terminat                                                                                                    | ed Employees                                | will be R                              | eported:<br>Cycle 1<br>Cycle 2<br>Cycle 3 | From Date<br>03/04/2022<br>10/05/2022<br>07/01/2022 | 1<br>0:<br>0:  | To Date<br>0/04/2022<br>3/02/2023<br>6/30/2023 |          |     |  |
| When p<br>have b                                                                                                    | rocessing ro<br>een terminat<br>9 TO EDIT C | llover cyc<br>ed prior t<br>YCLE DATES | le from 2<br>o: 03/03/<br>- F16 T0        | to 3, emp<br>2023 will<br>EXIT                      | loyee:<br>be d | s who<br>eleted.                               |          |     |  |
|                                                                                                    |                                             |                                        | E9                                        |                                                     |                | 1 1                                            | 1 1      | 19. |  |
| V                                                                                                    |                                             |                                        | 13                                        |                                                     |                |                                                |          |     |  |
| -16 🔁 📔 📗                                                                                                    |                                             |                                        |                                           |                                                     |                |                                                |          |     |  |
|                                                                                                    |                                             |                                        |                                           |                                                     |                |                                                |          |     |  |
| 10                                                                                                    | Screen-prin                                 | t the CPI F                            | Process Co                                | ontrol Inqui                                        | iry scr        | een. (F4, F.                                   | 31, F9)  |     |  |

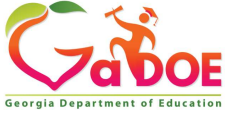

Richard Woods, Georgia's School Superintendent | Georgia Department of Education | Educating Georgia's Future

#### FY2023 CPI Transmission Dates

#### Cycle One

Tuesday, October 04, 2022Transmissions for CPI Cycle 1 beginTuesday, October 11, 2022Last date for initial transmission of CPI Cycle 1 dataTuesday, October 18, 2022Duplicate record deadlineTuesday, October 25, 2022Sign-off date for CPI Cycle 1 dataDeadline for Superintendent's sign-off

Valid termination date range for October CPI 2023-1 = 03/04/2022 – 10/04/2022

#### Cycle Two

Thursday, March 02, 2023 Thursday, March 09, 2023 Thursday, March 16, 2023 Thursday, March 23, 2023 Transmissions for CPI Cycle 2 begin Last date for initial transmission of CPI Cycle 2 data Duplicate record deadline Sign-off date for CPI Cycle 2 data **Deadline for Superintendent's sign-off** 

Valid termination date range for March CPI 2023-2 = 10/05/2022 – 03/02/2023

#### Cycle Three

Tuesday, July 11, 2023 Tuesday, July 18, 2023 Tuesday, July 25, 2023 Transmissions for CPI Cycle 3 begin. Last date for initial transmission Final transmission date & Signoff Deadline

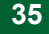

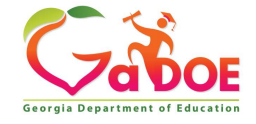

Certified/Classified Personnel Information System

Certificate File Maintenance Menu

1 -- Certificate File Maintenance

FKey

- 3 -- Create SSN Export File for PSC
- 5 -- Upload GaDOE-SSN Return File with Certificate Data into PCGenesis

 
 11
 OPTIONAL: Update employees' certificate information using the Professional Standard Commission's (PSC's) downloaded file. (F4, F13, F5)

 CPI System Operations Guide, Section G: Certificate File Maintenance

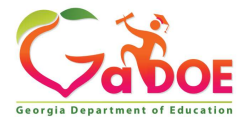
Copy of the PSC download document

The CPI application includes an option that allows districts to download PSC certification data that Georgia DOE receives daily from PSC. Some districts have the ability to then upload this data into their local software. It is a convenient way to update personnel files with the most current PSC data. *Check with your vendor for local software upload options.* 

#### The Process

#### Step 1 Create an extract, or build a text file, with two data elements: •The district's SYSTEM CODE (3 digits) •The SSN of the employee (9 digits) See the "CPI PSC Certification Data Request (SSN) File" layout on the next page. Each row in the file is just 12 digits long. The file 899999087036 name should end with ".txt". 899999087044 899999087051 899999087052 **OPTIONAL:** Update employees' certificate information using the Professional 11 899999087054 Standard Commission's (PSC's) downloaded file. (F4, F13, F5) 899999087055 CPI System Operations Guide, Section G: Certificate File Maintenance 899999087058 899999087078

#### DOWNLOAD PROCESS FOR THE PSC DATA

The CPI application includes an option that allows districts to download PSC certification data that Georgia DOE receive daily from PSC. Some districts have the ability to then upload this data into their local software. It is a convenient way to update personnel files with the most current PSC data. *Check with your vendor for local software upload options*.

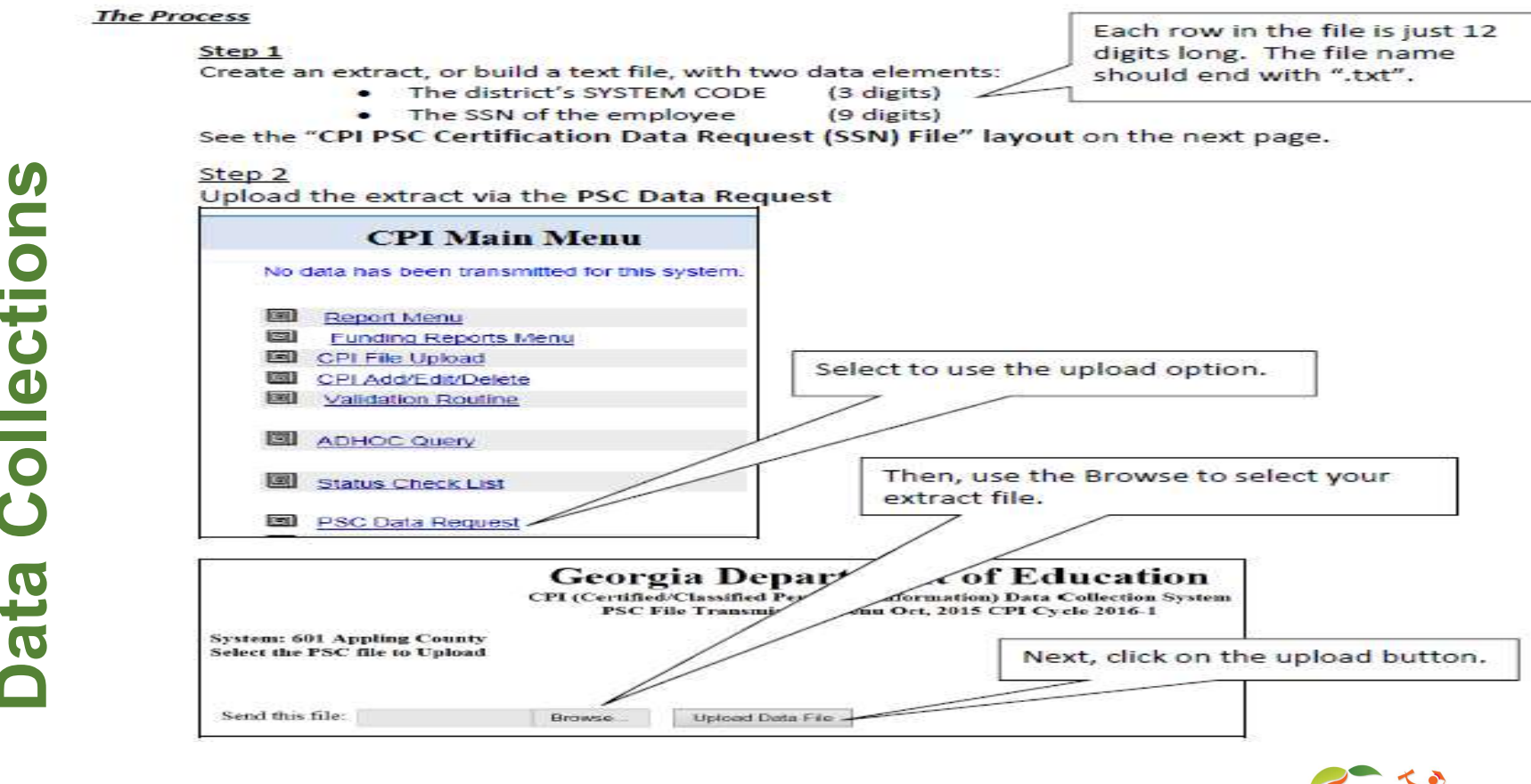

Richard Woods, Georgia's School Superintendent | Georgia Department of Education | Educating Georgia's Future

Georgia Department of Education

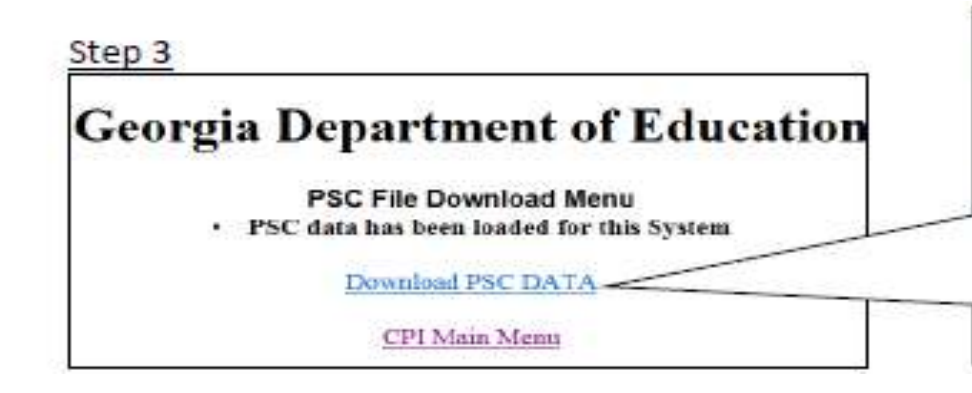

The next screen has the option to download the PSC data to your computer.

There is an option to either OPEN or SAVE the data. It recommended to select the SAVE AS option that allows saving it to a desired location.

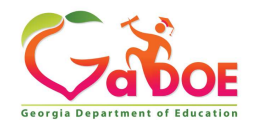

| RUN DATE: 09/13/2018<br>RUN TIME: 09:52:25<br>PROGRAM: CPICM002 SORT ORDE                                                                                                    | CERTIFIED/NON-CERTIFIED WO<br>R: LOCATION/CLASS/ALPHA                                                                                                    | RKSHEET                                                                                                    |                                                      |
|----------------------------------------------------------------------------------------------------|----------------------------------------------------------------------------------------------------|----------------------------------------------------------------------------------------------------|------------------------------------------------------|
| EMPLOYEE NO:<br>PAY CLASS: UI CLASSROOM TEACHERS<br>WORK LOC: 0100 MASHINGTON PARK<br>STATUS: T<br>BIRTH DATE:<br>SEX: F<br>ETHNIC CODE: 02 HISPANIC: N RACE CO                                                                                                    | NAME:<br>HIRE D<br>REHIRE<br>TERMIN<br>DATE<br>REAS<br>DES: WHITE                                                                                                    | ATE: 8/08/2006<br>DATE: 10/13/2014<br>ATION:<br>: 5/14/2018<br>GN: 9 RESIGNATION                                                                                                    | Steps 12-19 are                                      |
| CERTIFICATE LEVEL: 6 EFF DATE: 08/20/2<br>FIELD CODE FIELD NAME                                                                                                    | OII CERT ID:                                                                                                    | OPEN CASET: N<br>VALID FROM TO                                                                                                    | certified and classified                             |
| 694       CLEARANCE         712       TEACHER SUPPORT SPECIALIST         714       TEACHER SUPPORT AND COACHIN         833       DEADING ENDORSEMENT         852       CONCENTRATION-SCIENCE         853       CONCENTRATION-SCIENCE         854       CONCENTRATION-SCIENCE         855       CONCENTRATION-READING         980       COACHING ENDORSEMENT         CERTIFIED EMPLOYMENT BASIS: | C Y<br>SRS Y<br>AC E SRS Y<br>SRT Y<br>SRT Y<br>SRT Y<br>SRT Y<br>CODE TINE, 0.5-HALF<br>(1.00-FULL TIME, 0.5-HALF<br>(1.00-FULL TIME, 0.5-HALF<br>(BLANK-WOT INHIBITED, E-LA<br>CODE FIELD FUND | 07/01/2015 2020<br>07/01/2015 2020<br>12/03/2016 2020<br>07/01/2015 2020<br>07/01/2015 2020<br>07/01/2015 2020<br>07/01/2015 2020<br>12/03/2016 2020<br>TIME, 2.00-DOUBLE TIME(MAX))<br>TIME, 2.00-DOUBLE TIME(MAX))<br>CK OF EXPERIENCE, A=OTHER) |                                                      |
| 1.<br>2.<br>3.<br>4.<br>5.<br>5.                                                                                                    | Print, edit, and compl<br>F7, F5)<br><u>CPI System Operation</u>                                                                                                    | lete the CPI Worksheet for ea<br>ns Guide, Section E: CPI Re                                                                                                    | ch employee's personnel record. (F4, port Processing |

Georgia Department of Education

Richard Woods, Georgia's School Superintendent | Georgia Department of Education | Educating Georgia's Future

|    |                                                                     | CERT                                 | IFIED/CLASSI                         | FIED EMPI                        | LOYEE ERROR LIST                                                                                                    |
|----|---------------------------------------------------------------------|--------------------------------------|--------------------------------------|----------------------------------|----------------------------------------------------------------------------------------------------|
|    | EMPLOYEE EMPLOYEE NAME<br>SSN                                       | ASSIGNM<br>LOCATIO                   | ENT ERROR<br>N FIELD                 | ERROR                            | MESSAGE                                                                                                    |
|    | SE                                                                  | 0195                                 |                                      | WC012                            | PROFESSIONAL CERT AVAILABLE BUT NOT USED IN ASGN                                                                                                    |
|    |                                                                     | 0201<br>0201<br>0201<br>0201         | 0<br>000 1.00                        | BC013<br>BC620<br>BC021<br>BC024 | CERTIFICATE LEVEL NOT VALID<br>CERTIFIED EMPLOYMENT BASIS > 0 WITHOUT 'C' ASSIGNMENT<br>CONTRACT DAYS NOT VALID<br>NO ASSIGNMENT FOUND FOR NON-TERMINATED EMPLOYEE        |
| 17 |                                                                     | 0108                                 | 000                                  | BC662                            | ANNUAL WORK DAYS LESS THAN 1 OR GREATER THAN 60                                                                                                    |
| ľ  |                                                                     | 0201                                 | 2018                                 | WC005                            |                                                                                                    |
| 0  | Print the Certified/Classified Employee Error List. (F4, F7, F6)    | 0201<br>0201<br>0201<br>0201<br>0201 | 2018<br>2018<br>2018<br>2018<br>2018 | WC005<br>WC005<br>WC005<br>WC005 | EXPIRED CERTIFICATE CERT ID =<br>EXPIRED CERTIFICATE CERT ID = 0<br>EXPIRED CERTIFICATE CERT ID = 0<br>EXPIRED CERTIFICATE CERT ID = 0<br>EXPIRED CERTIFICATE CERT ID = 0 |
|    | <u>CP1 System Operations Guide</u> , Section E: CP1 Report Processi | 0201<br>0201<br>0201<br>0201         | 0<br>000 1.00                        | EC013<br>EC620<br>EC021<br>EC024 | CERTIFICATE LEVEL NOT VALID<br>CERTIFIED EMPLOYMENT BASIS > 0 WITHOUT 'C' ASSIGNMENT<br>CONTRACT DAYS NOT VALID<br>NO ASSIGNMENT FOUND FOR NON-TERMINATED EMPLOYEE        |
|    |                                                                     | 0195                                 |                                      | WC012                            | PROPESSIONAL CERT AVAILABLE BUT NOT USED IN ASGN                                                                                                    |
|    |                                                                     | 0195                                 | 47465.00                             | WC009                            | ANNUAL CONTRACT SALARY LESS THAN STATE MINIMUM                                                                                                    |
|    |                                                                     | 0100                                 |                                      | WC012                            | PROFESSIONAL CERT AVAILABLE BUT NOT USED IN ASGN                                                                                                    |
|    |                                                                     | 0188<br>0188<br>0188                 | 000 1.00                             | EC624<br>EC662<br>EC024          | CLASSIFIED EMPLOYMENT BASIS > 0, NO 'N' ASSIGNMENT<br>ANNUAL WORK DAYS LESS THAN 1 OR GREATER THAN 260<br>NO ASSIGNMENT FOUND FOR NON-TERMINATED EMPLOYEE                 |
|    |                                                                     | 0201<br>0201<br>0201<br>0201         | 0<br>000                             | EC013<br>EC620<br>EC021<br>EC024 | CERTIFICATE LEVEL NOT VALID<br>CERTIFIED EMPLOYMENT BASIS > 0 WITHOUT 'C' ASSIGNMENT<br>CONTRACT DAYS NOT VALID<br>NO ASSIGNMENT FOUND FOR NON-TERMINATED EMPLOYEE        |
|    |                                                                     | 0100                                 | 47465.00                             | WC009                            | ANNUAL CONTRACT SALARY LESS THAN STATE MINIMUM                                                                                                    |
|    |                                                                     | 0108<br>0108<br>0108<br>0108         | 0<br>000 1.00                        | EC013<br>EC620<br>EC021<br>EC024 | CERTIFICATE LEVEL NOT VALID<br>CERTIFIED EMPLOYMENT BASIS > 0 WITHOUT 'C' ASSIGNMENT<br>CONTRACT DAYS NOT VALID<br>NO ASSIGNMENT FOUND FOR NON-TERMINATED EMPLOYEE        |
|    |                                                                     | 0201<br>0201<br>0201                 | 2018<br>2018<br>2018                 | WC005<br>WC005<br>WC005          | EXPIRED CERTIFICATE CERT ID =<br>EXPIRED CERTIFICATE CERT ID =<br>EXFIRED CERTIFICATE CERT ID =                                                                           |

ανυε

Georgia Department of Education

Richard Woods, Georgia's School Superintendent | Georgia Department of Education | Educating Georgia's Future

| 1 Data Transmission and CPI In Progress Report                                                                                                    |
|----------------------------------------------------------------------------------------------------|
| 3 CPI In Progress Report ONLY                                                                                                    |
| Set Up Leave Data for CPI Cycle 3 Reporting (ALL SYSTEMS):<br>(Including Enhanced Substitute Pay and Employee Leave Systems)<br>5 - Import Employee Leave Data |
| 6 Create Original Leave of Absence File                                                                                                    |
| 7 Leave of Absence File Maintenance                                                                                                    |
| 8 Leave of Absence File Print                                                                                                    |

21 Complete the CPI Detail In-Progress Report (F4, F9, F3) and the CPI Data Transmission file procedure. (F4, F9, F1) <u>CPI System Operations Guide</u>, Section F: CPI In-Progress Report and Transmission File Processing

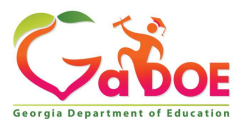

Richard Woods, Georgia's School Superintendent | Georgia Department of Education | Educating Georgia's Future

#### CREATE CPI TRANSMISSION FILE

The CPI EXTRACT output file is located in:

C:\SECOND\GOSEND\CPIR1801

 
 21
 Complete the CPI Detail In-Progress Report (F4, F9, F3) and the CPI Data Transmission file procedure. (F4, F9, F1)

 CPI System Operations Guide, Section F: CPI In-Progress Report and Transmission File Processing

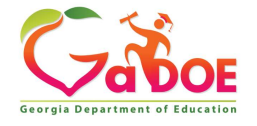

Ex: PC Genesis or local vendor system

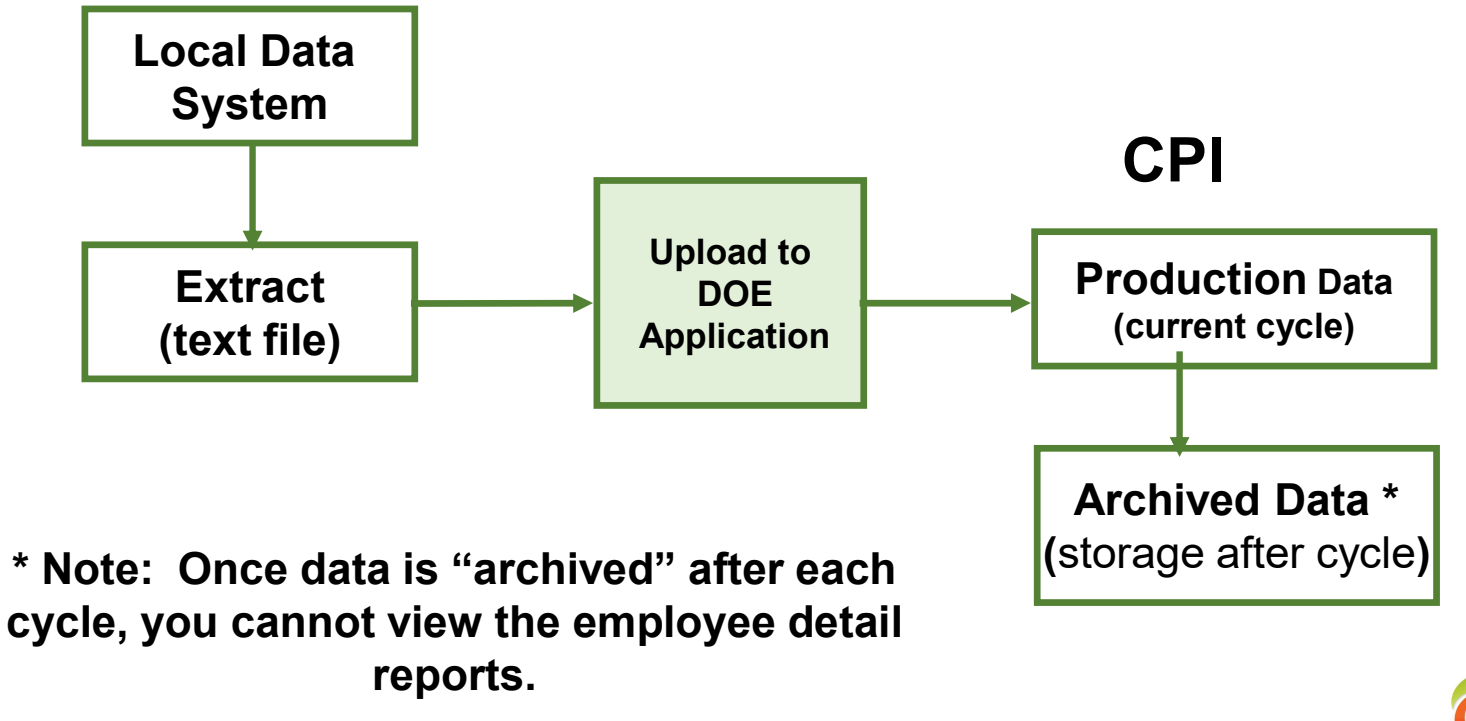

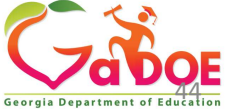

#### https://portal.doe.k12.ga.us/Login.aspx

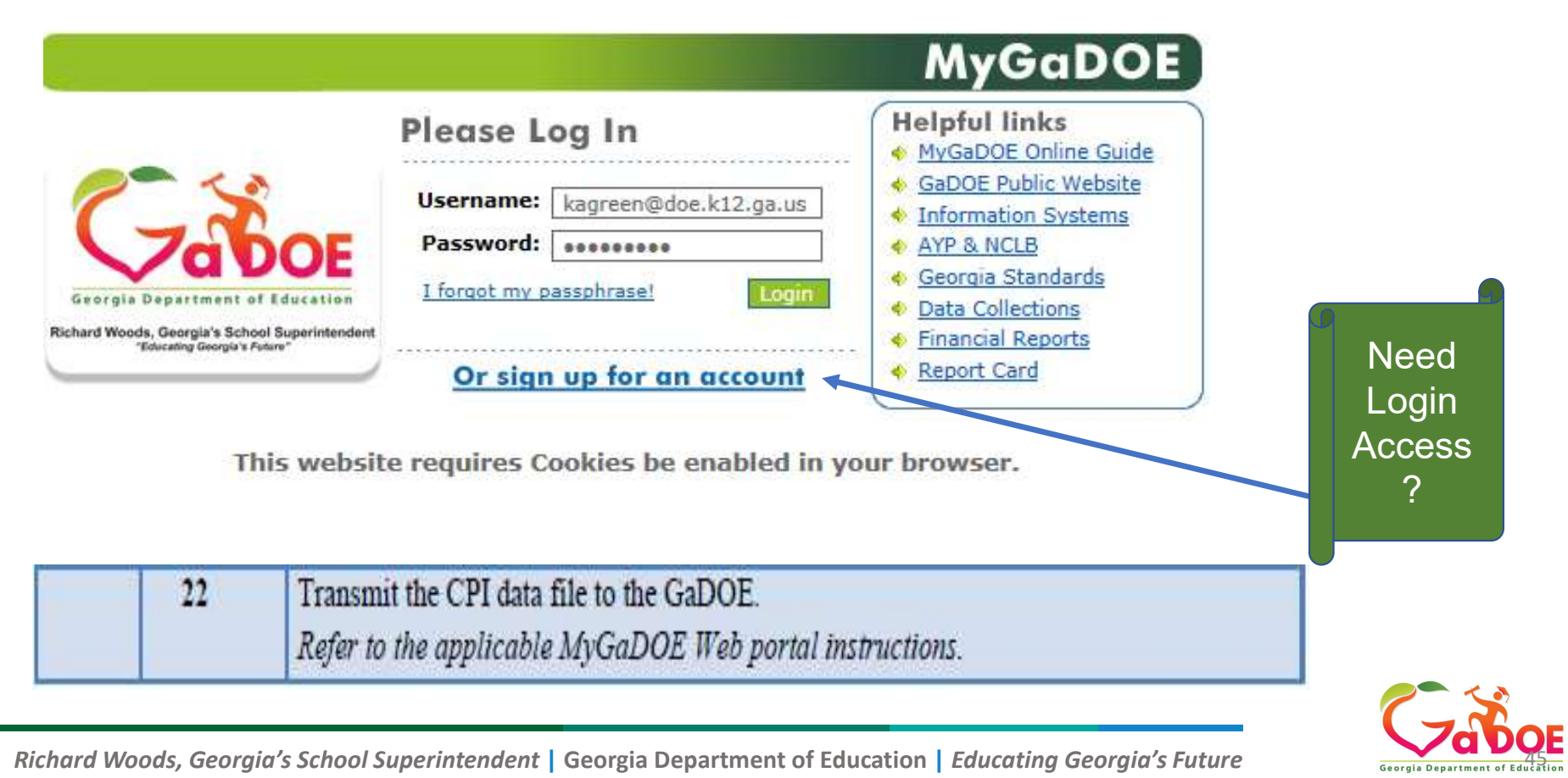

# **CPI Application Selection**

| <u>File Edit View Fa</u>                                                                                                    | orites <u>T</u> ool                                                                                                    | Help                                                       |          |           |      |          |               |       |         |                                  |                                          |                               |          |                               |          |            |         |
|----------------------------------------------------------------------------------------------------|----------------------------------------------------------------------------------------------------|------------------------------------------------------------|----------|-----------|------|----------|---------------|-------|---------|----------------------------------|------------------------------------------|-------------------------------|----------|-------------------------------|----------|------------|---------|
| C-3                                                                                                    | Searc                                                                                                    | h Districts                                                | 0-9 A    | вс        | DE   | G        | н і ј         | к     | LM      | N C                              | ) P                                      | Q                             | r s      | τυ                            | v<br>Maa | w<br>Geo   | × v     |
| orgia Department of Education                                                                                                    |                                                                                                    | have (1) new m                                             | essages. |           |      |          |               |       |         |                                  |                                          |                               | Welco    | ome to<br><sub>Help - D</sub> | ticket   | Online Do  | cument  |
| Site Navigation                                                                                                    |                                                                                                    |                                                            |          |           |      | <b>_</b> |               |       | A       |                                  | 11.200                                   |                               |          |                               |          | <b>6</b> 1 |         |
| lome                                                                                                    |                                                                                                    | urveys                                                     |          |           |      |          | ptions ( 🖃    | ē., 1 | My My   | Favorite                         | es                                       |                               |          |                               |          | g_ opt     | tions [ |
| ogout                                                                                                    | No.                                                                                                    | (0) 67                                                     | (a) had  | Cubmittee | (10) | Annexu   | d (10)        | 6     | Ph. or  | - Norsh                          |                                          |                               |          |                               |          |            |         |
|                                                                                                    |                                                                                                    |                                                            |          | Submittet | (10) | Approve  | u (10)        |       |         | nine web                         | Resource                                 | 13                            |          |                               |          |            |         |
| Information Technolog                                                                                                    | y Nor                                                                                                    | ew surveys av                                              | ailable  |           |      |          |               |       |         |                                  |                                          |                               |          |                               |          |            | + Mo    |
| SLDS Support                                                                                                    |                                                                                                    |                                                            |          |           |      |          | More          |       | 2       |                                  |                                          |                               |          |                               |          |            |         |
| CRPI 👂                                                                                                    |                                                                                                    |                                                            |          |           |      |          | * <u>More</u> |       |         |                                  |                                          |                               | -        |                               |          |            |         |
| AYP Reports                                                                                                    |                                                                                                    |                                                            |          |           |      |          |               |       |         |                                  |                                          |                               |          |                               |          |            |         |
| Consolidated 👂                                                                                                    |                                                                                                    |                                                            |          |           |      |          |               |       | -       |                                  |                                          |                               |          |                               |          |            |         |
| Application                                                                                                    | 1                                                                                                    |                                                            |          |           |      |          |               |       |         |                                  |                                          |                               |          |                               |          |            |         |
| COPS Financial                                                                                                    |                                                                                                    |                                                            |          |           |      |          |               |       |         |                                  |                                          |                               |          |                               |          |            |         |
| COPS Financial                                                                                                    |                                                                                                    |                                                            |          |           |      |          |               | μ     |         |                                  |                                          |                               |          |                               |          |            |         |
| Application<br>COPS Financial<br>Special Education<br>Annual Reports<br>Data Collection                                                                                                    | CPI Codes                                                                                                    |                                                            | 1        |           |      |          |               |       |         | Don                              | it o                                     | ~~                            |          |                               |          |            |         |
| Application<br>COPS Financial<br>Special Education<br>Annual Reports<br>Data Collection<br>View Documents                                                                                                    | CPI Codes<br>CPI-Active                                                                                                    |                                                            |          |           |      |          |               |       |         | Don                              | ı't so                                   | ee                            |          |                               |          |            |         |
| Application COPS Financial COPS Financial Special Education Annual Reports Data Collection View Documents Facility and School Registry                                                                                                    | CPI Codes<br>CPI-Active<br>Error Admi                                                                                                    | 1                                                          | -        |           |      |          |               |       |         | Don<br>PI A                      | i't so                                   | ee                            | 2        |                               |          |            |         |
| Application       COPS Financial       COPS Financial       Special Education       Annual Reports       Data Collection       View Documents       Facility and School       Registry       Finance Applications                                                                                                    | CPI Codes<br>CPI-Active<br>Error Admi<br>Free and R                                                                                                    | 1<br>educed                                                | -        |           |      |          |               |       | CI      | Don<br>PI A                      | i't so<br>ctiv                           | ee<br>e ?'                    | ?        |                               |          |            |         |
| Application       Application       Special Education       Annual Reports       Data Collection       View Documents       Facility and School       Registry       Finance Applications       Invoice Application                                                                                                    | CPI Codes<br>CPI-Active<br>Error Admi<br>Free and R<br>Lunch                                                                                                    | a<br>aduced                                                | -        |           |      |          |               |       | CI      | Don<br>PI A                      | i't so<br>ctiv                           | ee<br>e?                      | ?        |                               |          |            |         |
| Application       Application       Special Education       Annual Reports       Data Collection       View Documents       Facility and School       Legistry       Finance Applications       Novice Applications       SDOE User Admin                                                                                                    | CPI Codes<br>CPI-Active<br>Error Admi<br>Free and R<br>Lunch<br>Full Time E                                                                                                    | a<br>educed<br>quivalent                                   | -        |           |      |          |               |       | CI<br>C | Don<br>PI A<br>ont <u>a</u>      | i't so<br>ctiv                           | ee<br>e ?<br>/o <u>u</u>      | ?<br>r _ |                               |          |            |         |
| Application       COPS Financial       COPS Financial       Special Education       Annual Reports       Data Collection       View Documents       Facility and School       Registry       Finance Applications       Invoice Application       SODE User Admin       School Nutrition                                                                                                    | CPI Codes<br>CPI-Active<br>Error Admi<br>Free and R<br>Lunch<br>Full Time E<br>GUIDE                                                                                                    | a<br>aduced<br>quivalent                                   | +        |           |      |          |               |       | CI<br>C | Don<br>PI A<br>onta              | i't so<br>ctiv                           | ee<br>e ?<br>/ou              | ?<br>r   |                               |          |            |         |
| Application       COPS Financial       COPS Financial       Special Education       Annual Reports       Data Collection       Data Collection       View Documents       Facility and School       Registry       Finance Applications       Invoice Application       GDOE User Admin       School Nutrition       Monitoring                                                                                                    | CPI Codes<br>CPI-Active<br>Error Admi<br>Free and R<br>Lunch<br>Full Time E<br>GUIDE<br>PRE-ID                                                                                           | a<br>educed<br>quivalent                                   | -        |           |      |          |               |       | CI<br>C | Don<br>PI A<br>onta              | i't so<br>ctiv<br>act y                  | ee<br>e ?<br>/ou<br>tv/       | ?<br>r   |                               |          |            |         |
| Application       COPS Financial       COPS Financial       Special Education       Annual Reports       Data Collection       Data Collection       Finance Applications       Finance Applications       GDOE User Admin       School Nutrition       Monitoring       Message Center                                                                                                    | CPI Codes<br>CPI-Active<br>Error Admi<br>Free and R<br>Lunch<br>Full Time E<br>GUIDE<br>PRE-ID<br>Private Sch                                                                            | a<br>educed<br>quivalent<br>ool                            | +        |           |      |          |               |       | CI<br>C | Don<br>PI A<br>onta<br>Seo       | i't so<br>ctiv<br>act y<br>curi          | ee<br>e ?<br>/ou<br>ty        | ?<br>r   |                               |          |            |         |
| Application       Application       Special Education       Annual Reports       Data Collection       View Documents       Facility and School       Registry       Finance Applications       Finance Application       GDOE User Admin       School Nutrition       Monitoring       Message Center       Grants Application                                                                                                    | CPI Codes<br>CPI-Active<br>Error Admi<br>Free and R<br>Lunch<br>Full Time E<br>GUIDE<br>PRE-ID<br>Private Sch<br>Collection N                                                            | a<br>aduced<br>quivalent<br>ool<br>lain Menu               | +        |           |      |          |               |       | CI<br>C | Don<br>PIA<br>onta<br>Sec        | i't so<br>ctiv<br>act y<br>curi          | ee<br>e ?<br>/ou<br>ty<br>r _ | ?<br>r   |                               |          |            |         |
| Application       Application       Special Education       Annual Reports       Data Collection       View Documents       Facility and School       Vegistry       Finance Applications       School Nutrition       Monitoring       Vessage Center       Stant Application       Vessage Center       Stant Application       Vessage Center       Stant Application                                                                                                    | CPI Codes<br>CPI-Active<br>Error Admi<br>Free and R<br>Lunch<br>Full Time E<br>GUIDE<br>PRE-ID<br>Private Sch<br>Collection I<br>Student Cla                                             | a<br>aduced<br>quivalent<br>ool<br>tain Menu<br>ss         | +        |           |      |          |               |       | CI<br>C | Don<br>PI A<br>onta<br>Sec<br>Of | i't so<br>ctiv<br>act y<br>curi<br>fice  | ee<br>e ?<br>/ou<br>ty<br>r   | ?<br>r   |                               |          |            |         |
| Application       COPS Financial       COPS Financial       Special Education       Annual Reports       Data Collection       Finance Applications       Finance Applications       School Nutrition       Monitoring       Message Center       Grants Application       Strants Application       Monitoring       Message Center       Grants Application       MISIX Administration       CTAE Reporting                                                                                                    | CPI Codes<br>CPI-Active<br>Error Admi<br>Free and R<br>Lunch<br>Full Time E<br>GUIDE<br>PRE-ID<br>Private Sch<br>Collection I<br>Student Cla<br>Application                              | a<br>aduced<br>quivalent<br>ool<br>tain Menu<br>ss         |          |           |      |          |               |       | CI<br>C | Don<br>PI A<br>onta<br>Sec<br>Of | i't so<br>ctiv<br>act y<br>curi<br>fice  | ee<br>e ?<br>/ou<br>ty<br>r   | ?<br>r   |                               |          |            |         |
| Application       COPS Financial       COPS Financial       Special Education       Annual Reports       Data Collection       Data Collection       Annual Reports       Financial       Annual Reports       Finance Applications       Novice Applications       School Nutrition       Message Center       Grants Application       MSIX Administration       TAE Reporting       Scholarship                                                                                                    | CPI Codes<br>CPI-Active<br>Error Admi<br>Free and R<br>Lunch<br>Full Time E<br>GUIDE<br>PRE-ID<br>Private Sch<br>Collection f<br>Student Cla<br>Application<br>Student Re                | a<br>aduced<br>quivalent<br>ool<br>tain Menu<br>ss<br>cord |          |           |      |          |               |       | CI<br>C | Don<br>PI A<br>onta<br>Sec<br>Of | i't so<br>ctiv<br>act y<br>curi<br>fice  | ee<br>e?<br>/ou<br>ty<br>r    | ?<br>r   |                               |          |            |         |
| Application       Application       Special Education       Annual Reports       Data Collection       Niew Documents       Facility and School       Registry       Invoice Application       BDOE User Admin       Schol Nutrition       Monitoring       Message Center       Grants Application       TATA Administration       CTAE Reporting       Application                                                                                                    | CPI Codes<br>CPI-Active<br>Error Admi<br>Free and R<br>Lunch<br>Full Time E<br>GUIDE<br>PRE-ID<br>Private Sch<br>Collection N<br>Student Cla<br>Application<br>Student Re<br>Teacher Cla | a<br>quivalent<br>ool<br>lain Menu<br>ss<br>cord           |          |           |      |          |               |       | CIC     | Don<br>PI A<br>onta<br>Sec<br>Of | i't so<br>ctiv<br>act y<br>curi<br>fice  | ee<br>e ?<br>/ou<br>ty<br>r   | ?<br>r   |                               |          |            |         |
| Application       Application       Special Education       Annual Reports       Data Collection       View Documents       Sacility and School       View Documents       Sacility and School       View Documents       Sacility and School       View Documents       Sacility and School       View Documents       Sacility and School       View Documents       Sacility and School       School Nutrition       View Documents       School Scholarship       Scholarship       Secholarship       Secholarship       Vertation       Vertation | CPI Codes<br>CPI-Active<br>Error Admi<br>Free and R<br>Lunch<br>Full Time E<br>GUIDE<br>PRE-ID<br>Private Sch<br>Collection N<br>Student Cli<br>Student Cli<br>Teacher Cli               | a<br>aduced<br>quivalent<br>ool<br>tain Menu<br>ss<br>cord |          |           |      |          |               |       | CIC     | Don<br>PI A<br>onta<br>Sec<br>Of | i't so<br>ctive<br>act y<br>curi<br>fice | ee<br>e ?<br>/ou<br>ty<br>r   | ?<br>r   |                               |          |            |         |
| Application       Application       COPS Financial       Special Education       Annual Reports       Data Collection       Niew Documents       Tacility and School       Variance Applications       Variance Application       DOE User Admin       Ichool Nutrition       Annual Reporting       Annual Reporting       DOE User Admin       Ichool Nutrition       Tacts Application       Massage Center       Frants Application       TAE Reporting       Icholarship       pplication       Pichology       Ventory       Ventory              | CPI Codes<br>CPI-Active<br>Error Admi<br>Free and R<br>Lunch<br>Full Time E<br>GUIDE<br>PRE-ID<br>Private Sch<br>Collection I<br>Student Cli<br>Application<br>Student Re<br>Teacher Cli | a<br>aduced<br>quivalent<br>lain Menu<br>ss<br>cord        |          |           |      |          |               |       | CI      | Don<br>PI A<br>onta<br>Seo<br>Of | i't so<br>ctiv<br>act y<br>curi<br>fice  | ee<br>e ?<br>/ou<br>ty<br>r   | ?<br>r   |                               |          |            |         |

46

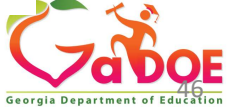

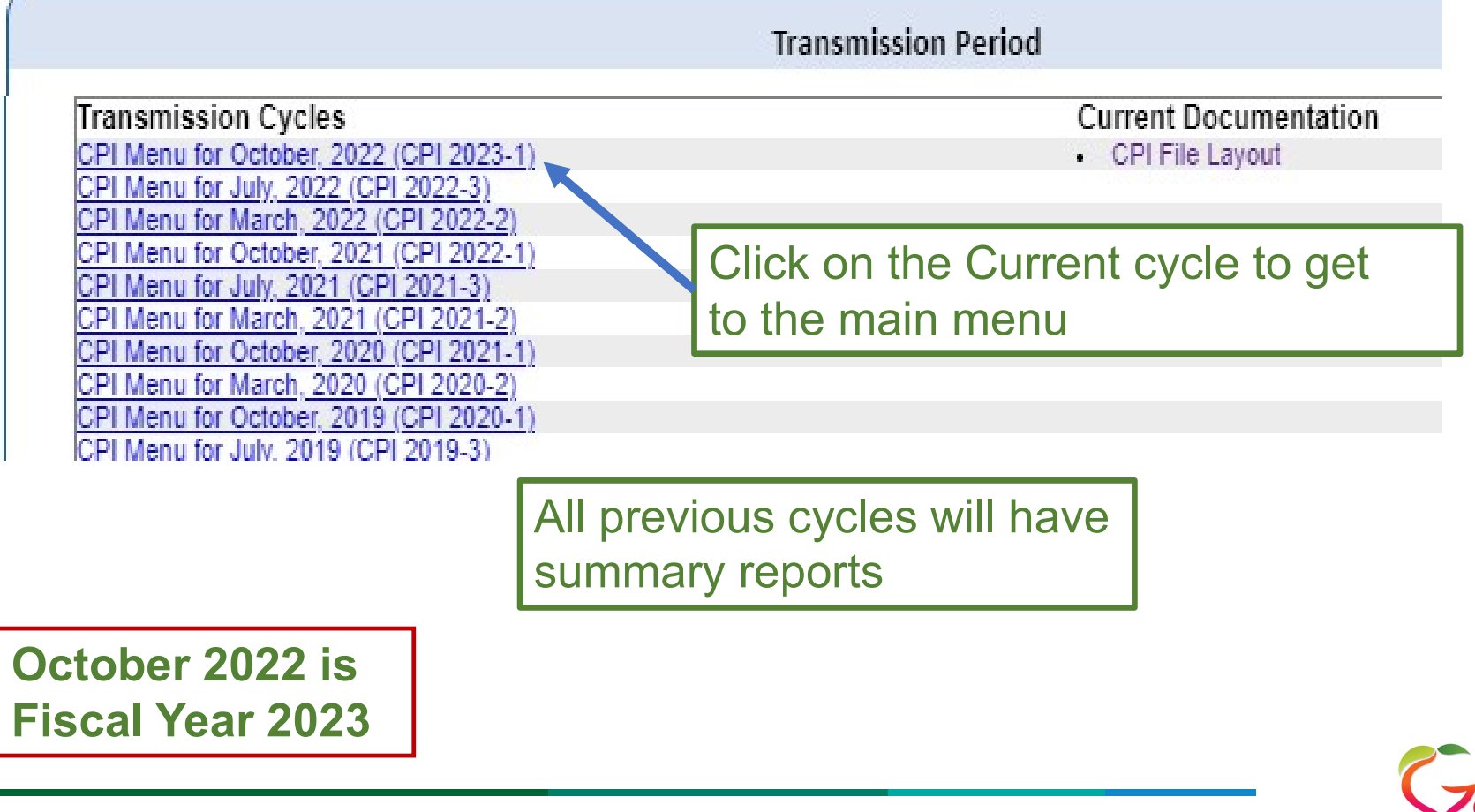

Richard Woods, Georgia's School Superintendent | Georgia Department of Education | Educating Georgia's Future

47 Rich

| Click on Validation Routine when all edits are complete.                                                        |   |
|----------------------------------------------------------------------------------------------------|---|
| Report Menu                                                                                                    |   |
| Eunding Reports Menu                                                                                            |   |
| <u>CPI File Upload</u>                                                                                          |   |
| CPI Add/Edit/Delete                                                                                             |   |
| Delete All Data for this System                                                                                 |   |
| Validation Routine                                                                                              |   |
|                                                                                                    |   |
| Manual Relief Request                                                                                           |   |
| A Constant of the second second second second second second second second second second second second second se |   |
| Nurses License Verification                                                                                     |   |
| AP Professional Development Course                                                                              |   |
| IB Professional Development Course                                                                              |   |
|                                                                                                    |   |
| ADHOC Query                                                                                                    |   |
|                                                                                                    |   |
| CPI Primary Contacts                                                                                            |   |
|                                                                                                    | 2 |
| SC006-Missing Teacher/Missing Assignment                                                                        |   |

#### Select this link to upload the extract file (s)

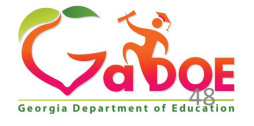

Richard Woods, Georgia's School Superintendent | Georgia Department of Education | Educating Georgia's Future

| Jasper County - 679<br>CPI Data Collection for Fiscal Year 2020<br>• To upload a single file, first you must select<br>• To upload multiple files, first you must che<br>click the Upload File button. Finally, after<br>the list is ready for upload. This button disp<br>• In addition, you can remove any file from t<br>File Path : | et a file containing relevant data in the appropriate format. Then, click the Upload File button.<br>ck the Multiple Files check box. Second, for each file to be uploaded, you must specify the file then<br>specifying all of the files to be uploaded, you must click the Upload All Files Now button to verify that<br>plays when you specify the first file in the file list.<br>he file list by clicking the Remove button. This button displays to the right of each file in the file list.<br>Browse Upload File | <ul> <li>Click on</li> <li>Browse</li> <li>to find</li> <li>and</li> <li>select</li> <li>extract</li> </ul> |
|----------------------------------------------------------------------------------------------------|----------------------------------------------------------------------------------------------------|----------------------------------------------------------------------------------------------------|
| Multiple Files :                                                                                                    |                                                                                                    |                                                                                                    |
|                                                                                                    | Back to CPI Menu                                                                                                    |                                                                                                    |

49

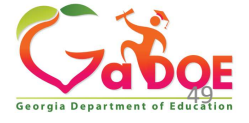

| PCG Dist=6791 Rel=18.01.00 09/13/2018 KCG 001 SV C:\DEVSYS C:\SECOND LTBLUE | Browse to th  |
|-----------------------------------------------------------------------------|---------------|
| GREATE GET TRANSMISSION FILE                                                | K:arive       |
| The CPI EXTRACT output file is located in:                                  | Second folde  |
| C:\SECOND\GOSEND\CPIR1801                                                   | find GOSEN    |
|                                                                             | the CPIR01    |
|                                                                             | it is for CPI |
|                                                                             |               |

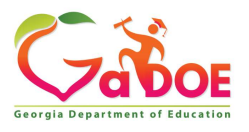

Richard Woods, Georgia's School Superintendent | Georgia Department of Education | Educating Georgia's Future

**CPI** Application

| CPI A | ۱q۹ | icati | on |
|-------|-----|-------|----|
|-------|-----|-------|----|

#### File : CPIR1801 was uploaded successfully

| CPI Data Collection for Fiscal Year 2018 | CODE DOUGH | And the second second se | A REAL PROPERTY AND A REAL PROPERTY AND A REAL | March - 20040 |
|------------------------------------------|------------|----------------------------------------------------------------------------------------------------|----------------------------------------------------------------------------------------------------|---------------|
| CELEBRIC CONSCUON NOT ESSERIE FOR AVIO   |            | IREALIZETING CONTAIN                                                                                                    |                                                                                                    | VASI ///18    |
|                                          | CFIDuta    | CONCLUON                                                                                                    | TOT I ISCUI                                                                                                    | I CON LUIO    |

- To upload a single file, first you must select a file containing relevant data in the appropriate format. Then, click the Upload File button.
- To upload multiple files, first you must check the Multiple Files check box. Second, for each file to be uploaded, you must specify the file then click the Upload File button. Finally, after specifying all of the files to be uploaded, you must click the Upload All Files Now button to verify that the list is ready for upload. This button displays when you specify the first file in the file list.
- . In addition, you can remove any file from the file list by clicking the Remove button. This button displays to the right of each file in the file list.

| Browse | Upload File |
|--------|-------------|
|        |             |
|        |             |
|        |             |
|        | Browse      |

Back to CPI Menu

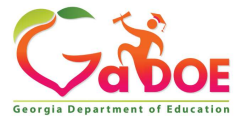

|                                         | CPI Main Menu                                                                                                    |   |                     |
|-----------------------------------------|----------------------------------------------------------------------------------------------------|---|---------------------|
|                                         | Click on Validation Routine when all edits are complete.                                                                                                    |   | Status Message Line |
|                                         | Report Menu         Funding Reports Menu         CPI File Upload         CPI Add/Edit/Delete         Delete All Data for this System         Validation Routine               |   |                     |
| G                                       | Manual Relief Request <u>CPI Overview of Data</u>                                                                                                    |   |                     |
| 000000000000000000000000000000000000000 | Nurses License Verification<br>Mental Health License Verification<br>AP Professional Development Verification<br>IB Professional Development Verification                     |   |                     |
| 0                                       | ADHOC Query CPI Primary Contacts                                                                                                    |   |                     |
| 6<br>6<br>6                             | SC006-Missing Teacher/Missing Assignment<br>SC020-EIP Class without Teacher with EIP Job Code<br>CP111-SC Error Exception Report<br>SC021-Teachers with CHW Cert Codes Report |   |                     |
| 0<br>0<br>0                             | PSC Data Request<br><u>Transmission System</u><br><u>Transmission Status</u><br><u>Admin/Helpdesk Menu</u>                                                                    | _ |                     |

Georgia Department of Education

### Data Have Errors or

#### CPI Main Menu

#### Data have Errors.

|   | Report Menu                              |
|---|------------------------------------------|
| D | Funding Reports Menu                     |
|   | CPI File Upload                          |
| D | CPI Add/Edit/Delete                      |
|   | Delete All Data for this System          |
| ۵ | Validation Routine                       |
|   |                                          |
| O | Manual Relief Request                    |
|   |                                          |
| O | ADHOC Query                              |
| _ |                                          |
|   | Status Check List                        |
| ٥ | CPI Primary Contacts                     |
|   |                                          |
|   | SC006-Missing Teacher/Missing Assignment |
| ۵ | PSC Data Request                         |
| D | Transmission System                      |
| O | Transmission Status                      |
|   | Admin/Helpdesk Menu                      |

#### **Processed Failed**

#### CPI Main Menu

|     | Process Failed                     |
|-----|------------------------------------|
| _   |                                    |
| ٠   | Report Menu                        |
| ٦   | Funding Reports Menu               |
| ١   | CPI File Upload                    |
| ٦   | CPI Add/Edit/Delete                |
| ٠   | Delete All Data for this System    |
| ١   | Validation Routine                 |
|     |                                    |
| ٥   | Manual Relief Request              |
| 932 |                                    |
| ē   | Nurses License Verification        |
| ٥   | AP Professional Development Course |
| 5   | IB Professional Development Course |
|     |                                    |

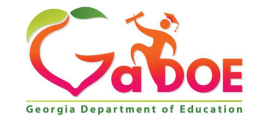

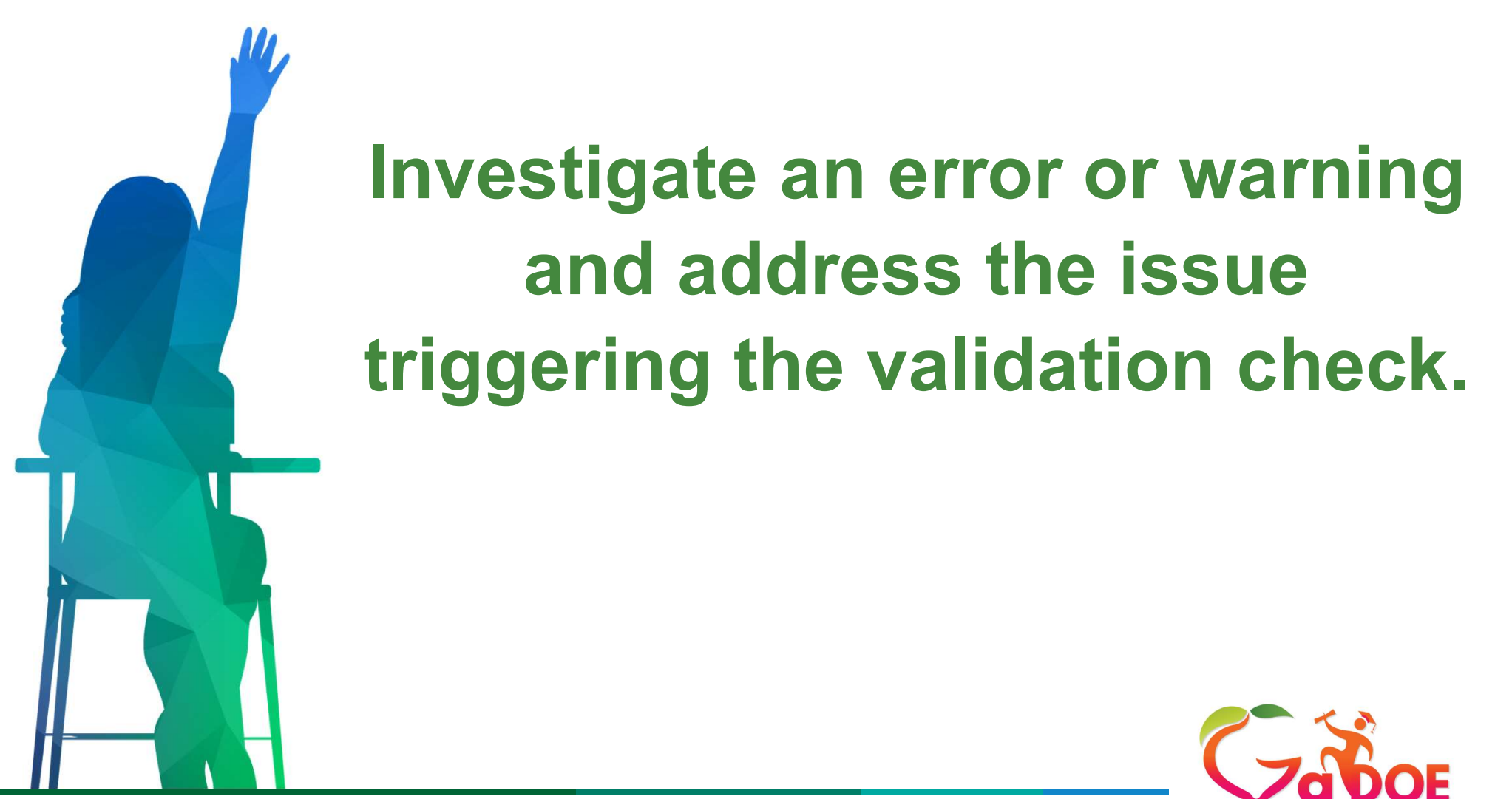

Georgia Department of

Richard Woods, Georgia's School Superintendent | Georgia Department of Education | Educating Georgia's Future

# **Errors and Warnings**

#### ERROR:

 An error is generated when the data does not conform to the business rules for the data element. This could include invalid values or data outside the expected data range. In almost all cases, errors must be corrected before sign-off. On rare occasions, the error may reflect accurate data and the error may need to be relieved.

#### WARNING:

 A warning indicates a possible issue or problem with the data reported. Warnings are meant to call your attention to data that is outside the expected data range. Warnings do not have to be 'corrected' if the data reported is correct.

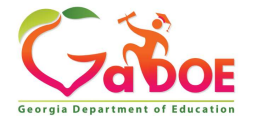

# **Types of Errors**

#### **Data Comparison Checks**

Compares data reported in one collection to the same data reported in a different collection to ensure the data matches.

#### **Cross-Application Checks**

Based on the data reported in one collection, a particular set of data is expected to be reported in another collection.

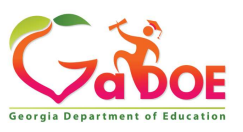

# **Student Class - Error E5019**

|               | Student Class Error Report(Cycle A)                                                                                                    |                  |                            |
|---------------|----------------------------------------------------------------------------------------------------|------------------|----------------------------|
| Error<br>Code | Error Description                                                                                                    | Total            | E5019 – This error is      |
| ALL Erro      | 15                                                                                                    |                  | apparated when the         |
| <u>E048</u>   | GTID missing or invalid. GTID submitted was not found in GUIDE system.                                                                                                    | 4                | generated when the         |
| <u>E0481</u>  | GTID has been deactivated in GUIDE. Contact the GUIDE Administrator for assistance.                                                                                                    | 4                | COURSE TEACHER             |
| <u>E050</u>   | SCHOOL CODE must be an active school in the Facilities Database. Refer to the Facilities Database.                                                                                                    | 4                |                            |
| <u>E064</u>   | COURSE TEACHER CODE cannot be all one value (111111111, 22222222) or a number series (123456789, 012345678, or a number with 5 or more of the same number (123777777) etc. Must be 9-digit numeric number. | 1040             | CODE is reported in        |
| <u>E142</u>   | ADDITIONAL COURSE TEACHER CODE cannot be all '0' (zeros). ADDITIONAL COURSE TEACHER CODE should be BLANK if there are no additional teachers to report for the course.                                     | <mark>4</mark> 2 | STUDENT CLASS and is       |
| <u>E3027</u>  | The first digit after the decimal is '2'. A GIFTED DELIVERY MODEL is required.                                                                                                    | 785              | found in CPI but has no    |
| E5019         | COURSE TEACHER CODE not reported in CPI (Cycle 1 or 2) with a teaching job code. Please see Student Class Reports SC006 Missing Teacher/Missing Assignment Report.                                         | 126              |                            |
| E5068         | Co-Teacher equals 'Y'. Additional Course Teacher Code 1 cannot be blank.                                                                                                    | 61               | teaching <b>JOB CODE</b> . |
| E5071         | Teacher Last Name required for COURSE TEACHER CODE.                                                                                                    | 654              |                            |
| E5072         | Teacher First Name required for COURSE TEACHER CODE.                                                                                                    | 654              |                            |
| E5083         | SC - Course Teacher Code is not found in CPI. Please see Student Class Reports SC006 Missing Teacher/Missing Assignment Report.                                                                            | 117              |                            |
| <u>E5098</u>  | If CO-TEACHER = 'Y' and Course Number is xx.9 then PRIMARY AREA cannot be 'null'.                                                                                                    | 6                |                            |
| E5099         | STUDENT CLASS END DATE cannot be prior to the STUDENT CLASS START DATE.                                                                                                    | 2                |                            |
| <u>E6069</u>  | No students reported with Alternate System Code and Alternate School code for GNETS.                                                                                                    | 1                |                            |
| <u>E905</u>   | The COURSE NUMBER must be a valid course number in SBOE Rule 160-4-220, or a valid MOWR course number.                                                                                                    | 8                |                            |
| <u>W5089</u>  | If Co-Teacher = 'Y', and Primary Area not 'null', then inclusion code must = '9'.                                                                                                    | 1998             |                            |

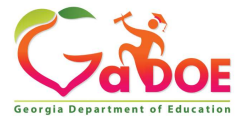

Richard Woods, Georgia's School Superintendent | Georgia Department of Education | Educating Georgia's Future

# **Student Class - Error E5083**

|               | Student Class Error Report(Cycle A)                                                                                                    |                  |
|---------------|----------------------------------------------------------------------------------------------------|------------------|
| Error<br>Code | Error Description                                                                                                    | Total            |
| ALL Errors    |                                                                                                    |                  |
| <u>E048</u>   | GTID missing or invalid. GTID submitted was not found in GUIDE system.                                                                                                    | 4                |
| <u>E0481</u>  | GTID has been deactivated in GUIDE. Contact the GUIDE Administrator for assistance.                                                                                                    | 4                |
| <u>E050</u>   | SCHOOL CODE must be an active school in the Facilities Database. Refer to the Facilities Database.                                                                                                    | 4                |
| <u>E064</u>   | COURSE TEACHER CODE cannot be all one value (11111111, 22222222) or a number series (123456789, 012345678, or a number with 5 or more of the same number (123777777) etc. Must be 9-digit numeric number. | 1040             |
| <u>E142</u>   | ADDITIONAL COURSE TEACHER CODE cannot be all '0' (zeros). ADDITIONAL COURSE TEACHER CODE should be BLANK if there are no additional teachers to report for the course.                                    | <mark>4</mark> 2 |
| <u>E3027</u>  | The first digit after the decimal is '2'. A GIFTED DELIVERY MODEL is required.                                                                                                    | 785              |
| <u>E5019</u>  | COURSE TEACHER CODE not reported in CPI (Cycle 1 or 2) with a teaching job code. Please see Student Class Reports SC006 Missing Teacher/Missing Assignment Report.                                        | 126              |
| E5068         | Co-Teacher equals 'Y'. Additional Course Teacher Code 1 cannot be blank.                                                                                                    | 61               |
| <u>E5071</u>  | Teacher Last Name required for COURSE TEACHER CODE.                                                                                                    | 654              |
| <u>E5072</u>  | Teacher First Name required for COURSE TEACHER CODE.                                                                                                    | 654              |
| E5083         | SC - Course Teacher Code is not found in CPI. Please see Student Class Reports SC006 Missing Teacher/Missing Assignment Report.                                                                           | 117              |
| <u>E5098</u>  | If CO-TEACHER = 'Y' and Course Number is xx.9 then PRIMARY AREA cannot be 'null'.                                                                                                    | 6                |
| E5099         | STUDENT CLASS END DATE cannot be prior to the STUDENT CLASS START DATE.                                                                                                    | 2                |
| <u>E6069</u>  | No students reported with Alternate System Code and Alternate School code for GNETS.                                                                                                    | 1                |
| E905          | The COURSE NUMBER must be a valid course number in SBOE Rule 160-4-220, or a valid MOWR course number.                                                                                                    | 8                |
| <u>W5089</u>  | If Co-Teacher = 'Y', and Primary Area not 'null', then inclusion code must = '9'.                                                                                                    | 1998             |

E5083 – This edit is saying that the teacher was not reported in CPI. Check the SS# the school is reporting against the SS# the CPI Coordinator is reporting in CPI.

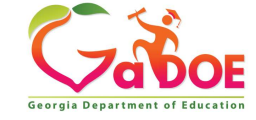

# **CPI Main Menu SC006**

|      | <u>Data have Errors.</u>                           |                             |
|------|----------------------------------------------------|-----------------------------|
| ٥    | Report Menu                                        |                             |
| ٥    | CPI File Upload                                    |                             |
| O    | CPI Add/Edit/Delete                                |                             |
| O    | Delete All Data for this System                    |                             |
|      | Validation Routine                                 |                             |
| ٥    | Manual Relief Request                              |                             |
| O    | CPI Overview of Data                               | SC006 Student Class Reports |
| 0    | Nurses License Verification                        |                             |
| ٥    | AP Professional Development Verification-Confirmed |                             |
| ٥    | IB Professional Development Verification           |                             |
| 7 82 | 150                                                |                             |
|      | ADHOC Query                                        |                             |
| g    | CPI Primary Contacts                               |                             |
|      | SC006-Missing Teacher/Missing Assignment           |                             |
| ٩    | SC020-EIP Class without Teacher with EIP Job Code  |                             |
|      | CP111-SC Error Exception Report                    |                             |
|      | PSC Data Request                                   |                             |
|      | Transmission System                                |                             |
|      | Transmission Status                                |                             |
|      | Admin/Helpdesk Menu                                |                             |

59

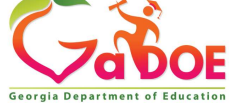

# **Student Class Report SC006 Error E5019**

| SC006 ]              | Fransmission on     | 02/02/2018 10          | :51:34 am - Dat                | a Have Errors                  |                                | 0                 | (                    | click here to         | print            | -                       |             |              |         |                                            |
|----------------------|---------------------|------------------------|--------------------------------|--------------------------------|--------------------------------|-------------------|----------------------|-----------------------|------------------|-------------------------|-------------|--------------|---------|--------------------------------------------|
| Georgia<br>Student ( | Department of I     | Education              |                                |                                |                                | Missin            | ng Teacher/I         | Missing Assi          | gnment 🚄         |                         |             |              |         |                                            |
| Student              | Class C 2010 N      |                        |                                |                                |                                |                   |                      |                       |                  |                         |             |              |         |                                            |
| NOTE:                | This report is avai | lable in CPI ar        | nd in Student Cla              | iss. E5083 is gen              | erated when the                | COURSE            | TEACHER              | CODE is not           | t found in C     | PI.                     |             |              |         |                                            |
| The E50              | 19 is generated w   | hen the COUR           | SE TEACHER                     | CODE does not l                | have a teaching a              | assignmen         | it code in CP        | I. If a COUR          | SE TEACH         | IER CODE is             | being       | genera       | ated fo | or both E5019                              |
| and E50              | 83, the E5083 wil   | l take preceder        | nce over the E50               | 19 and only the I              | E5083 will be lis              | ted in this       | s report.            |                       |                  |                         |             |              |         | 1                                          |
|                      |                     | 5256                   |                                |                                |                                |                   | 22                   |                       |                  |                         |             |              |         |                                            |
|                      |                     | a - 2                  |                                |                                | Student Class Tea              | cher not R        | eported in CPI       | й<br>2. – 2.          |                  |                         |             |              |         | -                                          |
| >School<br>ID        | School Name         | Course<br>Teacher Code | Addl. Course<br>Teacher Code 1 | Addl. Course<br>Teacher Code 2 | Addl. Course<br>Teacher Code 3 | Online-<br>Course | Teacher Last<br>Name | Teacher First<br>Name | Course<br>Number | Class Section<br>Number | Job<br>Code | Job<br>Title | Erro    | r<br>e Reason                              |
| 0100                 |                     | *****0000              |                                |                                |                                | N                 | Armour               | Sharon                | 23.8013000       | 003                     | 436         |              | E5019   | Missing Teaching Assignment                |
| 0100                 |                     | *****0000              |                                |                                |                                | N                 | Mouse                | Minnie                | 23.8030072       | 001                     | 436         |              | E5019   | Missing Teaching Assignment                |
| 0100                 |                     | *****0000              |                                |                                |                                | N                 | Williams             | Levette               | 27.8130002       | 008                     | 436         |              | 100000  | forTeacher                                 |
| 0100                 |                     | *****0000              |                                | -                              |                                | N                 | Depp                 | Johnny                | 45.8020001       | 002                     | 436         |              | E5019   | Missing Teaching Assignment<br>for Teacher |
| 0100                 |                     | *****0000              |                                |                                |                                | N                 | Armour               | Sharon                | 45.8030002       | 002                     | 436         |              | E5019   | Missing Teaching Assignment<br>IforTeacher |
| Richa                | ırd Woods, Geo      | orgia's Scho           | ol Superinten                  | dent Georgi                    | a Departmen                    | t of Edu          | cation <i>E</i>      | ducating G            | eorqia's F       | uture                   |             | Geor         |         |                                            |

# How to Research an Error

Determine why the record received the error: What is the error message *really* telling you?

E5019 COURSE TEACHER CODE not reported in CPI (Cycle 1 or 2) with a teaching job code. Please see Student Class Reports SC006 Missing Teacher/Missing Assignment Report.

E5019 – This error is generated when the COURSE TEACHER CODE is reported in STUDENT CLASS and is found in CPI but has no teaching JOB CODE.

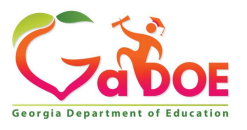

Richard Woods, Georgia's School Superintendent | Georgia Department of Education | Educating Georgia's Future

# **Researching an Error in CPI**

E5019 go to CP010 under report menu to verify employee is reported with a teaching JOB CODE. Correct in your HR system upload your file again then have your SC coordinator validate the data.

| Assignment Informatio | on- C Record | ~ .                |                    |                     |             |                   |                      |              |                          |
|-----------------------|--------------|--------------------|--------------------|---------------------|-------------|-------------------|----------------------|--------------|--------------------------|
| School ID             | School Name  | Percent<br>of Time | Assignment<br>TYPE | Certificate<br>Type | Job<br>Code | Subject<br>Matter | Certificate<br>Field | Fund<br>Code | Consolidate<br>Fund Flag |
| 3052                  |              | 40.0               | C                  | 3NT                 | 114         | 4C2               | 881                  | 00           | N                        |
| 3052                  |              | 60.0               | C                  | PRT                 | 114         | 400               | 752                  | 00           | N                        |

|            |                | F              | PSC Details if available |            |            |            |
|------------|----------------|----------------|--------------------------|------------|------------|------------|
| Cert Level | Effective Date | Provision Flag | Certificate              | Field Code | Begin Date | End Date   |
|            |                | F              | C                        | 694        | 07/01/2020 | 06/30/2025 |
| 5          | 05/06/2017     | F              | PRT                      | 750        | 07/01/2020 | 06/30/2025 |
| 5          | 05/06/2017     | F              | PRT                      | 752        | 07/01/2020 | 06/30/2025 |
| 5          | 05/06/2017     | F              | PRT                      | 748        | 07/01/2020 | 06/30/2025 |
| 5          | 05/06/2017     | F              | N3T                      | 881        | 07/01/2020 | 06/30/2023 |

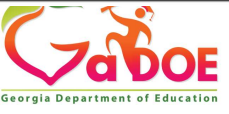

Richard Woods, Georgia's School Superintendent | Georgia Department of Education | Educating Georgia's Future

# Scool Error E5083

SC006 Transmission on 02/02/2018 10:51:34 am - Data Have Errors Georgia Department of Education Student Class (S-2018-A) click here to print

Missing Teacher/Missing Assignment

NOTE: This report is available in CPI and in Student Class. E5083 is generated when the COURSE TEACHER CODE is not found in CPI. The E5019 is generated when the COURSE TEACHER CODE does not have a teaching assignment code in CPI. If a COURSE TEACHER CODE is being generated for both E5019 and E5083, the E5083 will take precedence over the E5019 and only the E5083 will be listed in this report.

| 0      |              |              |                |                | Student Class Tea | cher not R | eported in CP |               |            |                      |      |       |       |                           |
|--------|--------------|--------------|----------------|----------------|-------------------|------------|---------------|---------------|------------|----------------------|------|-------|-------|---------------------------|
| School | School Name  | Course       | Addl. Course   | Addl. Course   | Addl. Course      | Online-    | Teacher Last  | Teacher First | Course     | <b>Class Section</b> | Job  | Job   | Error | Pascon                    |
| D      | School Maine | Teacher Code | Teacher Code 1 | Teacher Code 2 | Teacher Code 3    | Course     | Name          | Name          | Number     | Number               | Code | Title | Code  | Reason                    |
| 0100   |              | *****0000    |                |                |                   | N          | Armour        | Sharon        | 23.8013000 | 003                  |      |       | E5083 | Missing Teacher in<br>CPI |
| 0100   |              | *****0000    |                |                | 5 ))<br>          | N          | Mouse         | Minnie        | 23.8030072 | 001                  |      |       | E5083 | Missing Teacher in<br>CPI |
| 0100   |              | *****0000    |                |                |                   | N          | Williams      | Levette       | 27.8130002 | 008                  |      |       | E5083 | Missing Teacher in<br>CPI |
| 0100   |              | *****0000    |                |                |                   | N          | Depp          | Johnny        | 45.8020001 | 002                  |      |       | E5083 | Missing Teacher in<br>CPI |
| 0100   |              | *****0000    |                |                |                   | N          | Armour        | Sharon        | 45.8030002 | 002                  |      |       | E5083 | Missing Teacher in<br>CPI |

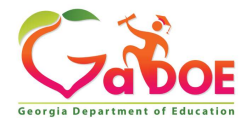

63

# How to Research Error E5083

Determine why the record received the error: What is the error message *really* telling you?

E5083 SC - Course Teacher Code is not found in CPI. Please see Student Class Reports SC006 Missing Teacher/Missing Assignment Report.

E5083 – This edit is saying that the teacher was not reported in CPI. Check the SS# the school is reporting against the SS# the CPI Coordinator is reporting in CPI.

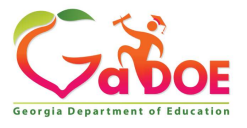

Richard Woods, Georgia's School Superintendent | Georgia Department of Education | Educating Georgia's Future

# **CPI - A Record**

E5083 go to CP010 under the report menu to verify the employee is reported. Correct in your HR system, upload your file again, then have your SC coordinator validate the data.

| Personnel Demographic Info | ormation- A Record (Click here for records re | quired for Employee Type) | Baci                 | k to Employee List Back to Main Menu |
|----------------------------|-----------------------------------------------|---------------------------|----------------------|--------------------------------------|
| EmpCode:                   | Employee Type                                 | - Regular Employee 🗸 🗸    | Race American Indian | N - Not Race American Indian 🗸       |
| Last Name                  | Birth Date (mm/dd/yyyy)                       |                           | Race Asian           | N - Not Race Asian 🗸                 |
| First Name                 | Gender:                                       | ~                         | Race Black           | N - Not Race Black 🗸                 |
| Middle Initial             |                                               |                           | Race Pacific         | N - Not Race Pacific 🗸               |
|                            | Ethnic Hispanic                               | N - Not Ethnic Hispanic 🗸 | Race White           | N - Not Race White 🖌                 |

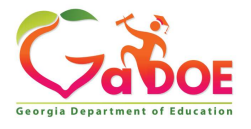

# How to Research Error E7031 and E7032

Determine why the record received the error: What is the error message *really* telling you?

**E7031** - EIP DM '2' (Self-contained) reported on this class in SC. The teacher (**COURSE TEACHER CODE**) must have an assignment Job Code = '131', '132', or '133' (EIP job codes) in CPI.

E7031 - This error is generated when the **COURSE TEACHER CODE** is reported in STUDENT CLASS, but no EIP **JOB CODE** reported in CPI

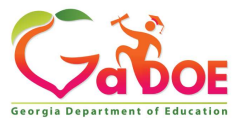

Richard Woods, Georgia's School Superintendent | Georgia Department of Education | Educating Georgia's Future

# SC020-EIP Class without Teacher with EIP Job Code

| CP | lai | n | M | en | H |
|----|-----|---|---|----|---|
|    |     |   |   |    |   |

|                | Data have Errors.                                  |
|----------------|----------------------------------------------------|
| ത              | Depart Manu                                        |
|                | CPL File Upload                                    |
|                | CPI Add/Edit/Delete                                |
|                | Delete All Data for this System                    |
|                | Validation Routine                                 |
|                |                                                    |
|                | Manual Relief Request                              |
| -              |                                                    |
|                | CPI Overview of Data                               |
|                |                                                    |
|                | Nurses License Verification                        |
|                | AP Professional Development Verification-Confirmed |
|                | IB Professional Development Verification           |
| ത              | ADHOC Owner                                        |
|                | ADHOC Quely                                        |
| G              | CPI Primany Contacts                               |
| Contraction of | CITI IIIIary Contacts                              |
|                | SC006-Missing Teacher/Missing Assignment           |
| O              | SC020-EIP Class without Teacher with EIP Job Code  |
|                | CP111-SC Error Exception Report                    |
|                | 200.2                                              |
|                | PSC Data Request                                   |
|                | Transmission System                                |
| a              | Admin/Helpdesk Menu                                |
|                | Auminiteipuesk menu                                |

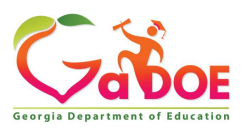

Richard Woods, Georgia's School Superintendent | Georgia Department of Education | Educating Georgia's Future

# **Correcting E7031**

**E7031-EIP DM** '2' (Self-contained) reported on this class in SC. The teacher (**COURSE TEACHER CODE**) must have an assignment **Job Code** = '131', '132', or '133' (EIP job codes) in CPI.

| 20 Tra                                                  | nsmission or | 09/16/20         | 21 01:          | 41:4      | 5 pm - Da       | ata Have Err         | ors                   |                  |                  |                  | click                    | here to print           |                          |                                 |                                 |                                        |               |
|---------------------------------------------------------|--------------|------------------|-----------------|-----------|-----------------|----------------------|-----------------------|------------------|------------------|------------------|--------------------------|-------------------------|--------------------------|---------------------------------|---------------------------------|----------------------------------------|---------------|
| orgia Department of Education<br>dent Class (SC 2022-A) |              |                  |                 |           |                 | EIP Class            | without a             | Teacher F        | Reported         | with an I        | EIP Job Code             |                         |                          |                                 |                                 |                                        |               |
|                                                         |              |                  |                 |           |                 |                      | 56<br>56              |                  |                  |                  |                          |                         |                          |                                 |                                 |                                        |               |
| m to Me                                                 | nu           |                  |                 |           |                 |                      |                       | Dr               | ownload to E     | scel             |                          |                         |                          |                                 |                                 |                                        |               |
|                                                         |              |                  |                 |           |                 |                      |                       |                  |                  |                  |                          |                         |                          |                                 |                                 |                                        |               |
| с.                                                      |              |                  |                 |           |                 |                      | EIP Class             | without a Ter    | acher Report     | ed with an El    | P Job Code               |                         |                          |                                 |                                 |                                        |               |
| []                                                      |              |                  |                 |           | Course          |                      |                       | Additional       | Additional       |                  | dot                      |                         | Fund                     | loh                             | lah                             |                                        |               |
| School<br>ID                                            | School Name  | Course<br>Number | Class<br>Period | EIP<br>DM | Teacher<br>Code | Teacher Last<br>Name | Teacher First<br>Name | Teacher<br>Code1 | Teacher<br>Code2 | Teacher<br>Code3 | Code(s)<br>of<br>Teacher | Job Title(s) of Teacher | Code(s)<br>of<br>Teacher | Code(s) of<br>Addl.<br>Teacher1 | Code(s) of<br>Addl.<br>Teacher2 | Job<br>Code(s) of<br>Addl.<br>Teacher3 | Error<br>Code |

#### DATA HAS TO BE FIXED in CPI, then revalidate in both SC and CPI.

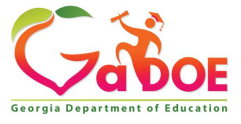

# **Correcting E7031 in CPI**

E7031 - go to CP050 under the report menu to verify the employee is reported with EIP JOB CODE 131,132, or 133. Correct in your HR system, upload your file again, then have your SC coordinator validate the data.

| Assignment Information- C Record |             |                    |                    |                     |             |                   |                      |              |                          |  |
|----------------------------------|-------------|--------------------|--------------------|---------------------|-------------|-------------------|----------------------|--------------|--------------------------|--|
| School ID                        | School Name | Percent<br>of Time | Assignment<br>TYPE | Certificate<br>Type | Job<br>Code | Subject<br>Matter | Certificate<br>Field | Fund<br>Code | Consolidate<br>Fund Flag |  |
| 3052                             |             | 40.0               | C                  | 3NT                 | 131         | 4C2               | 881                  | 00           | N                        |  |
| 3052                             |             | 60.0               | C                  | PRT                 | 114         | 4C0               | 752                  | 00           | N                        |  |

| PSC Details if available |                                                                          |   |     |     |            |            |  |  |  |
|--------------------------|--------------------------------------------------------------------------|---|-----|-----|------------|------------|--|--|--|
| Cert Level               | Cert Level Effective Date Provision Flag Certificate Field Code Begin Da |   |     |     |            |            |  |  |  |
|                          |                                                                          | F | C   | 694 | 07/01/2020 | 06/30/2025 |  |  |  |
| 5                        | 05/06/2017                                                               | F | PRT | 750 | 07/01/2020 | 06/30/2025 |  |  |  |
| 5                        | 05/06/2017                                                               | F | PRT | 752 | 07/01/2020 | 06/30/2025 |  |  |  |
| 5                        | 05/06/2017                                                               | F | PRT | 748 | 07/01/2020 | 06/30/2025 |  |  |  |
| 5                        | 05/06/2017                                                               | F | N3T | 881 | 07/01/2020 | 06/30/2023 |  |  |  |

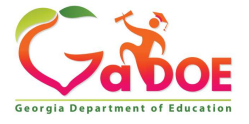

Richard Woods, Georgia's School Superintendent | Georgia Department of Education | Educating Georgia's Future

### How to Research an Error E690

E690 **ASSIGNMENT CERTIFICATE TYPE** not valid, must be a valid certificate type as in Certificate Type Database. The example below is a person does not have a valid Certification with PSC, only a Clearance Certificate.

| Assignment Information- C Record |                 |                          |                     |             |                   |                      |              |                          |  |  |
|----------------------------------|-----------------|--------------------------|---------------------|-------------|-------------------|----------------------|--------------|--------------------------|--|--|
| School ID School Name            | Perce<br>of Tir | nt Assignment<br>ne TYPE | Certificate<br>Type | Job<br>Code | Subject<br>Matter | Certificate<br>Field | Fund<br>Code | Consolidate<br>Fund Flag |  |  |
|                                  | 100.            | ) C                      | 998                 | 414         | 970               | 998                  | 00           | N                        |  |  |

| PSC Details if available |                |                |             |            |            |            |  |  |
|--------------------------|----------------|----------------|-------------|------------|------------|------------|--|--|
| Cert Level               | Effective Date | Provision Flag | Certificate | Field Code | Begin Date | End Date   |  |  |
|                          |                | F              | C           | 694        | 11/13/2021 | 06/30/2026 |  |  |

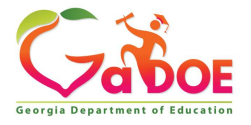

Richard Woods, Georgia's School Superintendent | Georgia Department of Education | Educating Georgia's Future

# **Example 2 Researching Error E690**

**E690 ASSIGNMENT CERTIFICATE TYPE** not valid, must be a valid certificate type in the Certificate Type database. The Certificate Type is entered incorrectly in the C record. 3NT needs to be N3T.

| School ID School Na            | ne                                                       | Percent<br>of Time                      | Assignment<br>TYPE | Certificate<br>Type                                         | Job<br>Code                           | Subject<br>Matter | Certificate<br>Field                                               | Fund<br>Code | Consolidate<br>Fund Flag                                         |
|--------------------------------|----------------------------------------------------------|-----------------------------------------|--------------------|-------------------------------------------------------------|---------------------------------------|-------------------|--------------------------------------------------------------------|--------------|------------------------------------------------------------------|
|                                |                                                          | 40.0                                    | C                  | 3NT                                                         | 114                                   | 4C2               | 881                                                                | 00           | N                                                                |
|                                | Γ                                                        | 60.0                                    | C                  | PRT                                                         | 114                                   | 4C0               | 752                                                                | 00           | N                                                                |
|                                |                                                          |                                         | DCV D-1-21- 1      | f annal a la la                                             |                                       |                   |                                                                    |              |                                                                  |
|                                |                                                          | (10) (10) (10) (10) (10) (10) (10) (10) | PSC Details        | f available                                                 |                                       | -                 | 4                                                                  |              | المحمد الم                                                       |
| Cert Level                     | Effective Date                                           | Provision Flag                          | PSC Details        | f available<br>Certificate                                  | Field Cod                             | e                 | Begin Date                                                         |              | End Date                                                         |
| Cert Level                     | Effective Date                                           | Provision Flag<br>F                     | PSC Details        | f available<br>Certificate<br>C                             | Field Cod<br>694                      | e                 | Begin Date<br>07/01/2020                                           |              | End Date<br>06/30/2025                                           |
| Cert Level<br>5                | Effective Date<br>05/06/2017                             | Provision Flag<br>F<br>F                | PSC Details        | f available<br>Certificate<br>C<br>PRT                      | Field Cod<br>694<br>750               | e                 | Begin Date<br>07/01/2020<br>07/01/2020                             |              | End Date<br>06/30/2025<br>06/30/2025                             |
| Cert Level<br>5<br>5           | Effective Date<br>05/06/2017<br>05/06/2017               | Provision Flag<br>F<br>F<br>F           | PSC Details        | f available<br>Certificate<br>C<br>PRT<br>PRT               | Field Cod<br>694<br>750<br>752        | e                 | Begin Date<br>07/01/2020<br>07/01/2020<br>07/01/2020               |              | End Date<br>06/30/2025<br>06/30/2025<br>06/30/2025               |
| Cert Level<br>5<br>5<br>5<br>5 | Effective Date<br>05/06/2017<br>05/06/2017<br>05/06/2017 | Provision Flag<br>F<br>F<br>F<br>F      | PSC Details        | f available<br>Certificate<br>C<br>PRT<br>PRT<br>PRT<br>PRT | Field Cod<br>694<br>750<br>752<br>748 | e                 | Begin Date<br>07/01/2020<br>07/01/2020<br>07/01/2020<br>07/01/2020 |              | End Date<br>06/30/2025<br>06/30/2025<br>06/30/2025<br>06/30/2025 |

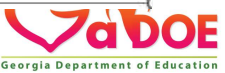

### How to Research an Error E641

**E641** Certificate Level does not match PSC. The Payroll Certificate Level on the B record is 5 but on the PSC side it is 6.

|                                                                         | Certified Years Experience |                    | 6                         |                     |             |                   |                    |                 |                          |
|-------------------------------------------------------------------------|----------------------------|--------------------|---------------------------|---------------------|-------------|-------------------|--------------------|-----------------|--------------------------|
| State Health Plan (Y/N) Y S                                             |                            |                    | State Pay Step            |                     |             |                   | 4                  |                 |                          |
| CPI DERIVED FIELDS (for DOE use only)                                   |                            |                    | Payroll Certificate Level |                     |             |                   | 5                  |                 |                          |
| Full Time Equivalent Certified Salary (Cert Emp Basis X<br>Cert Salary) |                            | \$53,347           |                           |                     |             |                   |                    |                 |                          |
| Assignment Information- C Record                                        |                            |                    |                           |                     |             |                   |                    |                 |                          |
|                                                                         |                            | Percent<br>of Time | Assignment<br>TYPE        | Certificate<br>Type | Job<br>Code | Subject<br>Matter | Certifica<br>Field | te Fund<br>Code | Consolidate<br>Fund Flag |
|                                                                         |                            | 100.0              | C                         | PRT                 | 171         | 808               | 798                | 00              | N                        |

|            | PSC Details if available |                |                |             |            |            |            |  |  |  |
|------------|--------------------------|----------------|----------------|-------------|------------|------------|------------|--|--|--|
| Cert Level |                          | Effective Date | Provision Flag | Certificate | Field Code | Begin Date | End Date   |  |  |  |
|            |                          |                | F              | C           | 694        | 07/01/2020 | 06/30/2025 |  |  |  |
|            | 6                        | 12/21/2021     | F              | PRT         | 798        | 07/01/2020 | 06/30/2025 |  |  |  |
|            | 6                        | 12/21/2021     | F              | PRT         | 911        | 07/01/2020 | 05/30/2025 |  |  |  |
|            | 6                        | 12/21/2021     | F              | PRT         | 921        | 07/01/2020 | 06/30/2025 |  |  |  |
|            |                          |                |                |             |            |            |            |  |  |  |

72
### How to Research Error E2109

**E2109** If **ASSIGNMENT JOB CODE** is 080-199 and **ASSIGNMENT TYPE** Is C the **EMPLOYEE CODE** must exist in PSC's Clearance Table. Need to contact PSC to get a Clearance certificate or report the teacher as Classified

| Assignment Information- C Record |                    |                    |                     |             |                   |                      |              |                          |
|----------------------------------|--------------------|--------------------|---------------------|-------------|-------------------|----------------------|--------------|--------------------------|
| School ID School Name            | Percent<br>of Time | Assignment<br>TYPE | Certificate<br>Type | Job<br>Code | Subject<br>Matter | Certificate<br>Field | Fund<br>Code | Consolidate<br>Fund Flag |
|                                  | 34.0               | C                  | 151                 | 110         | 230               | 730                  | 00           | N                        |
|                                  | 33.0               | C                  | 157                 | 111         | 230               | 730                  | 00           | N                        |
|                                  | 33.0               | C                  | 151                 | 112         | 230               | 730                  | 00           | N                        |

| SC | D | etai | k | if | av | ail | 3 | bl | ê |  |
|----|---|------|---|----|----|-----|---|----|---|--|
|    | - |      |   | -  |    |     | • | •• |   |  |

| Cert Level | Effective Date | Provision Flag | Certificate | Field Code | Begin Date | End Date   |
|------------|----------------|----------------|-------------|------------|------------|------------|
| 5          | 12/16/2021     | F              | 517         | 730        | 12/16/2021 | 05/30/2025 |

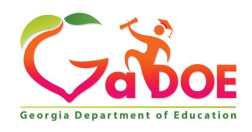

Richard Woods, Georgia's School Superintendent | Georgia Department of Education | Educating Georgia's Future

### Help Desk Assistance

The preferred manner to request assistance from the Technology Management Customer Support Team is by using the Help Desk Portal link on both the left side of the MyGaDOE Portal menu and on the top blue Information bar.

To Login to the MyGaDOE portal please follow this link: <u>https://portal.doe.k12.ga.us/Login.aspx</u>

You may also request assistance by calling 1-800-869-1011. Please provide a detailed message as well as your contact information.

Technology Management Customer Support Center Georgia Department of Education

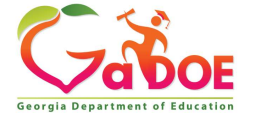

# Submitting a Ticket for Assistance

To submit a ticket, click on Help Desk Portal in either location, then follow the steps on the next slide.

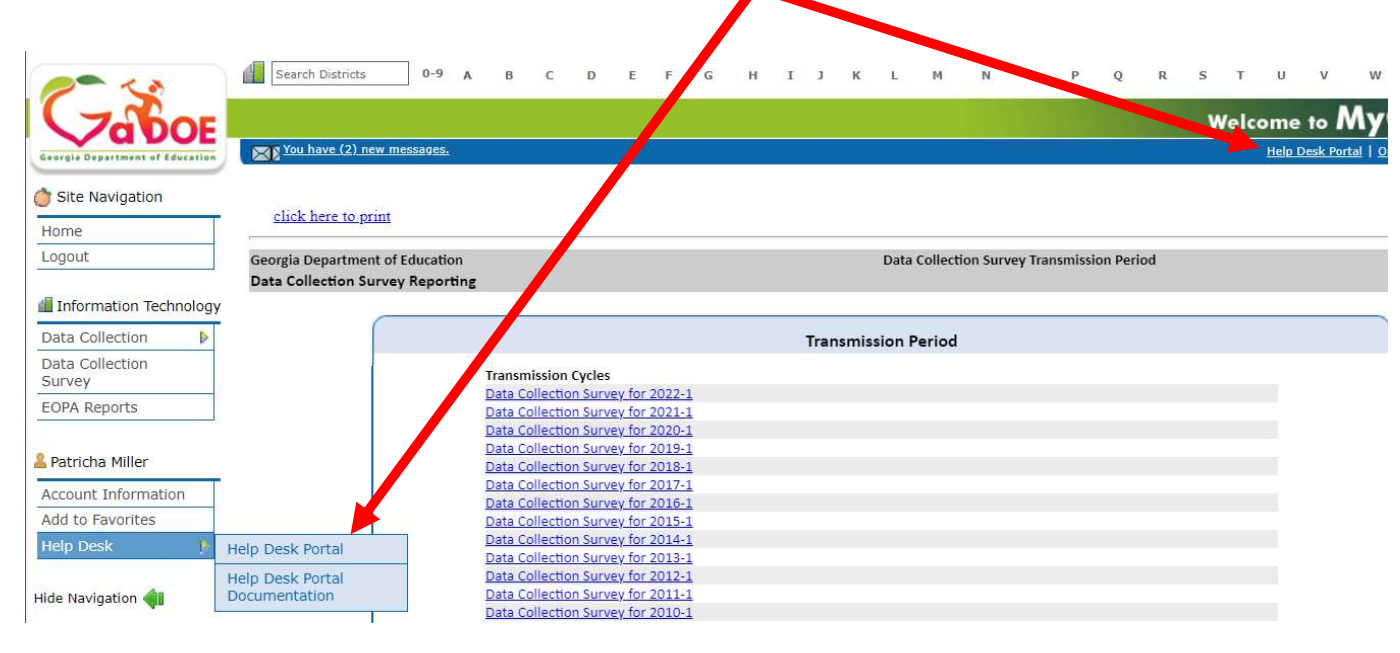

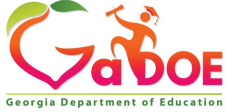

Richard Woods, Georgia's School Superintendent | Georgia Department of Education | Educating Georgia's Future

## **Submitting a Ticket**

- A. Select Service Catalog.
- B. Select Applications.
- C. Select the appropriate application:
  - 1. For FTE, SR, SC, EOPA, FRL, Private School, Data Collections Survey, select GaDOE Data Collection and Reporting Application.
  - 2. If you have a PC Genesis/Payroll question/issue select PC Genesis/Payroll (this is not for CPI).
  - 3. If you have a GUIDE/GTID question/issue select GUIDE/GTID.
  - If you have a question not related to a Data Collection Application (i.e., portal login issue, SLDS, School Nutrition etc.) select MyGaDOE Portal Application.

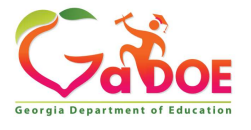

### Submitting a Ticket

D. Fill in the form with as much information as possible without entering Personally Identifiable Information (PII) in the ticket.

Request

- E. Add attachments if a you have any.
- F. When complete click on the Request button. You should receive various emails (when the ticket is created, acknowledged, updated) and you can provide updates and view your tickets. Questions about the use of the Help Desk Portal should be directed to the Technology Services – Service Desk at 1-800-869-1011.

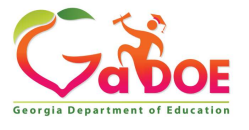

### Sending Secure Email for Data Collections

The secure method of sending email to Data Collections is to use the MyGaDOE Portal Imail system. This is the only authorized method to send Personally Identifiable Information (PII) to Data Collections personnel.

1. Log into the MyGaDOE Portal.

2. Click on the link for "You have (0) new messages".

3. Select Compose.

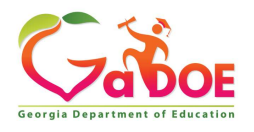

Richard Woods, Georgia's School Superintendent | Georgia Department of Education | Educating Georgia's Future

### Sending Secure Email for Data Collections

- 4. Select "To" so that you can search for the person you need to send email to. You will need to Search for the person, then select the person from the list provided. Repeat this process if sending to more than one individual, for the CC and BCC.
- 5. Enter the Subject.
- 6. Include any necessary attachments using the "Files" option.
- 7. Enter your message text.

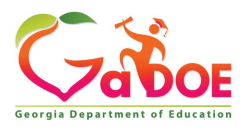

Richard Woods, Georgia's School Superintendent | Georgia Department of Education | Educating Georgia's Future

### Sending Secure Email for Data Collections

- 8. Select "Send" from the top or bottom of the form.
- 9. All emails sent will be saved in the "Sent" folder.
- 10. You can also create folders to organize your emails. Questions about the use of the Imail system should be directed to the Technology Services - Service Desk at 1-800-869-1011.

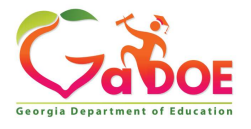

# Basic Process for Data Collections

- Enter data into the district's HR / SIS.
- Run an extract a file from the district's HR / SIS.
- Sign into the Portal and upload the extract file.
- Check data and reports for accuracy in the portal (collection).
- Provide reports to program area managers to verify data for accuracy.
- Fix errors and check warnings in SIS, then upload a new extract file.
- Error relief process.
- Print/Save reports.
- Have the superintendent Sign-off.

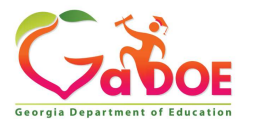

Richard Woods, Georgia's School Superintendent | Georgia Department of Education | Educating Georgia's Future

### **Data Collection Team**

| Nicholas Handville | Chief Data Officer                                                                                | nhandville@doe.k12.ga.us |                                |
|--------------------|---------------------------------------------------------------------------------------------------|--------------------------|--------------------------------|
| Patty Miller       | GTID Administrator and Data Collections<br>Specialist<br>(GUIDE, Private School Collection, EOPA) | 404-290-8530             | pmiller@doe.k12.ga.us          |
| Carl Garber        | Data Collections Specialist<br>(Student Record, Free & Reduced Meal)                              | 404-304-5200             | cgarber@doe.k12.ga.us          |
| Sharon Armour      | Data Collections Specialist<br>(Student Class, Course Table Maintenance)                          | 678-590-9861             | sarmour@doe.k12.ga.us          |
| Katie Green        | Data Collections Specialist<br>(CPI, PC Genesis)                                                  | 404-295-8841             | kagreen@doe.k12.ga.us          |
| Irish Saxton       | Data Collections Specialist<br>(FTE, Data Collections Survey, School Calendar)                    | 404-304-3346             | irish.saxton@doe.k12.ga.u<br>s |

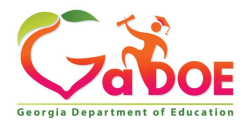

Richard Woods, Georgia's School Superintendent | Georgia Department of Education | Educating Georgia's Future

## **GaDOE Community**

### **GaDOE Professional Learning Events**

Our GaDOE professional learning events catalog, housed in GaDOE Community, contains registration information for upcoming virtual and inperson webinars, workshops, and conferences. On-demand, prerecorded webinars and by-request opportunities are also available to meet educators' professional learning needs. Most by-request offerings are virtual, both synchronous and asynchronous. Professional learning events are updated weekly, and educational stakeholders are encouraged to visit the site often to review the latest agencywide offerings. View our professional learning events here (https://login.community.gadoe.org/events).

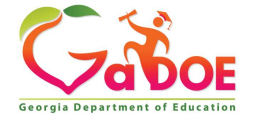

## **GaDOE Community**

- Take a tour. Go to <u>https://community.gadoe.org</u>
- Select Professional Learning in the upper right corner. Then select Events to bypass the sign in. You may also create an account.
- Under DOE Office, select Technology Services or you can select Data Collections under Topics.

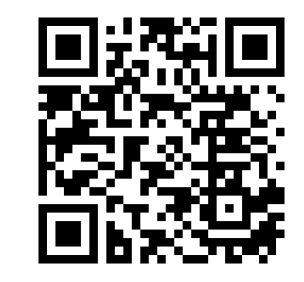

#### https://community.gadoe.org/

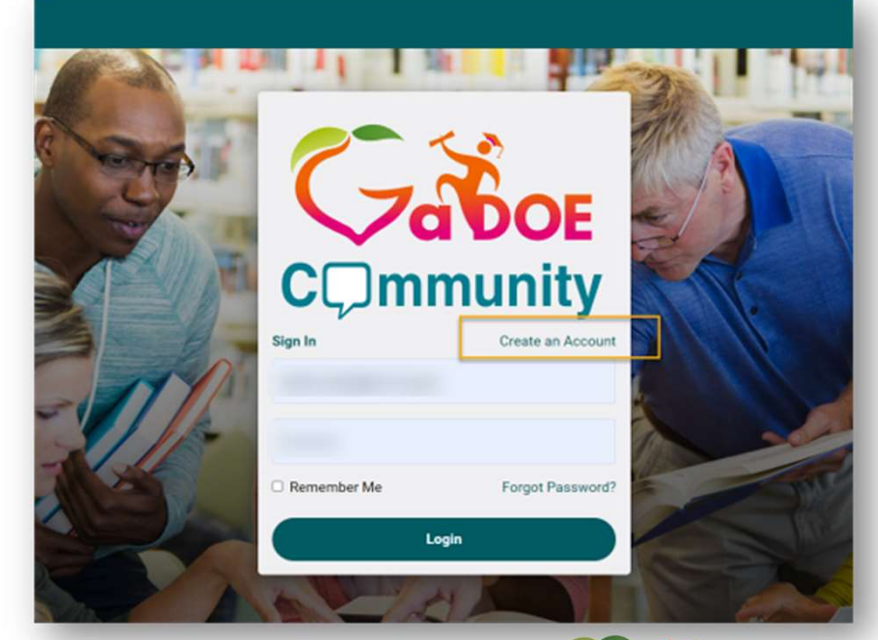

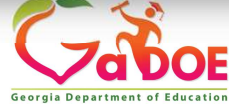

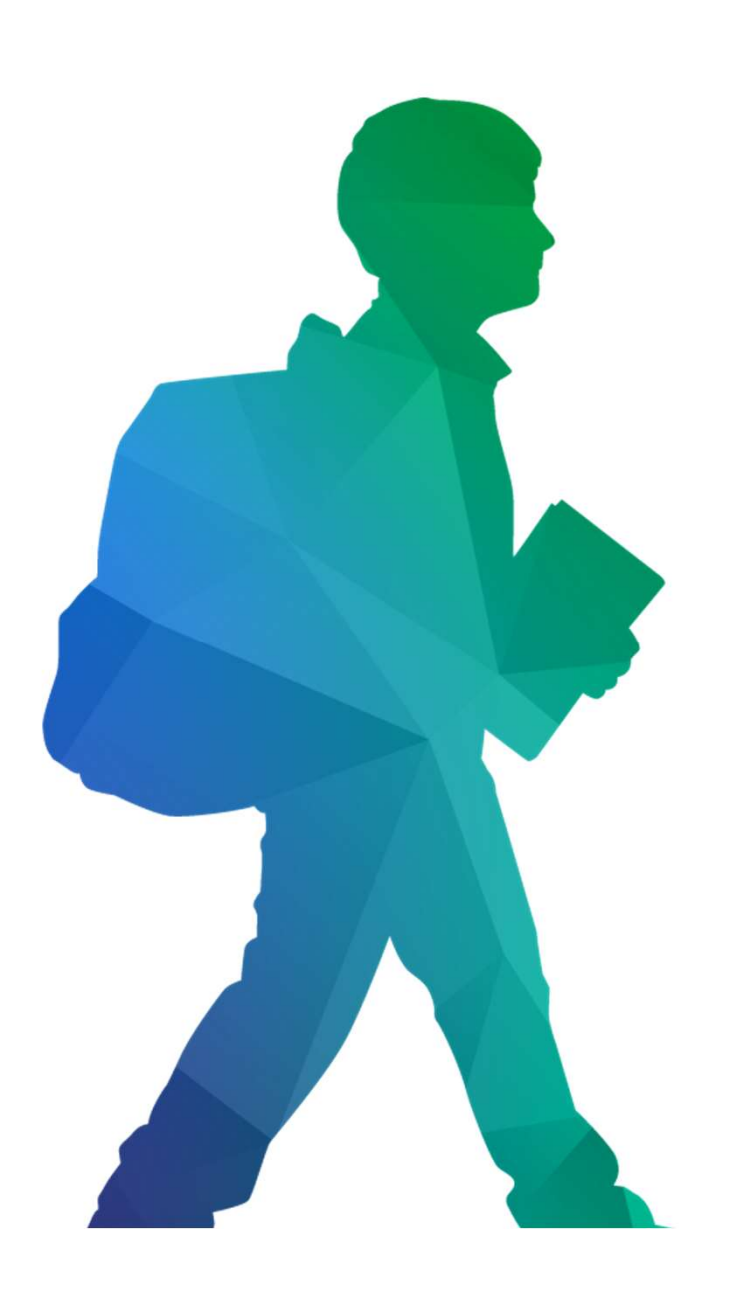

### **Offering a holistic education to** each and every child in our state.

#### www.gadoe.org

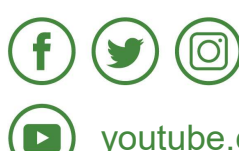

@georgiadeptofed youtube.com/georgiadeptofed Georgia Department of Education